Agilent 75000 Series B

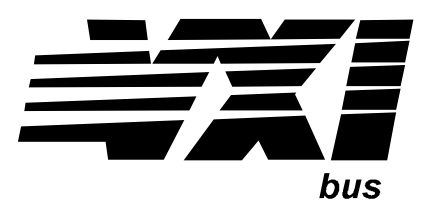

# Agilent E1326B 5 1/2-Digit Multimeter

# **Service Manual**

Enclosed is the Service Manual for the Agilent E1326B 5 1/2-Digit Multimeter. Insert this manual, along with any other VXIbus manuals that you have, into the binder that came with your Agilent Technologies mainframe.

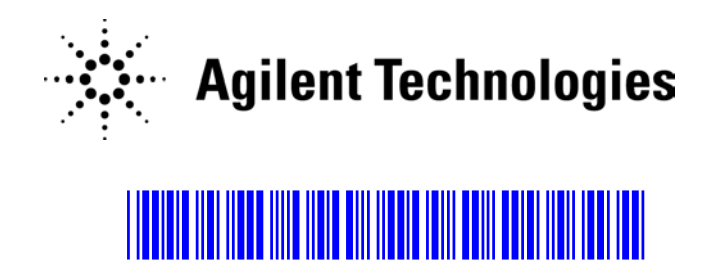

Manual Part Number: E1326-90017 Printed in Malaysia E0912

#### Certification

Agilent Technologies certifies that this product met its published specifications at the time of shipment from the factory. Agilent Technologies further certifies that its calibration measurements are traceable to the United States National Institute of Standards and Technology (formerly National Bureau of Standards), to the extent allowed by that organization's calibration facility, and to the calibration facilities of other International Standards Organization members.

#### Warranty

This Agilent Technologies product is warranted against defects in materials and workmanship for a period of one year from date of shipment. Duration and conditions of warranty for this product may be superseded when the product is integrated into (becomes a part of) other Agilent products. During the warranty period, Agilent Technologies will, at its option, either repair or replace products which prove to be defective.

For warranty service or repair, this product must be returned to a service facility designated by Agilent Technologies. Buyer shall prepay shipping charges to Agilent and Agilent shall pay shipping charges to return the product to Buyer. However, Buyer shall pay all shipping charges, duties, and taxes for products returned to Agilent from another country.

Agilent warrants that its software and firmware designated by Agilent for use with a product will execute its programming instructions when properly installed on that product. Agilent does not warrant that the operation of the product, or software, or firmware will be uninterrupted or error free.

#### **Limitation Of Warranty**

The foregoing warranty shall not apply to defects resulting from improper or inadequate maintenance by Buyer, Buyer-supplied products or interfacing, unauthorized modification or misuse, operation outside of the environmental specifications for the product, or improper site preparation or maintenance.

The design and implementation of any circuit on this product is the sole responsibility of the Buyer. Agilent does not warrant the Buyer's circuitry or malfunctions of Agilent products that result from the Buyer's circuitry. In addition, Agilent does not warrant any damage that occurs as a result of the Buyer's circuit or any defects that result from Buyer-supplied products.

NO OTHER WARRANTY IS EXPRESSED OR IMPLIED. Agilent SPECIFICALLY DISCLAIMS THE IMPLIED WARRANTIES OF MERCHANTABILITY AND FITNESS FOR A PARTICULAR PURPOSE.

#### Exclusive Remedies

THE REMEDIES PROVIDED HEREIN ARE BUYER'S SOLE AND EXCLUSIVE REMEDIES. Agilent SHALL NOT BE LIABLE FOR ANY DIRECT, INDIRECT, SPECIAL, INCIDENTAL, OR CONSEQUENTIAL DAMAGES, WHETHER BASED ON CONTRACT, TORT, OR ANY OTHER LEGAL THEORY.

#### Notice

The information contained in this document is subject to change without notice. Agilent Technologies MAKES NO WARRANTY OF ANY KIND WITH REGARD TO THIS MATERIAL, INCLUDING, BUT NOT LIMITED TO, THE IMPLIED WARRANTIES OF MERCHANTABILITY AND FITNESS FOR A PARTICULAR PURPOSE. Agilent shall not be liable for errors contained herein or for incidental or consequential damages in connection with the furnishing, performance or use of this material. This document contains proprietary information which is protected by copyright. All rights are reserved. No part of this document may be photocopied, reproduced, or translated to another language without the prior written consent of Agilent Technologies, Inc. Agilent assumes no responsibility for the use or reliability of its software on equipment that is not furnished by Agilent.

#### U.S. Government Restricted Rights

The Software and Documentation have been developed entirely at private expense. They are delivered and licensed as "commercial computer software" as defined in DFARS 252.227-7013 (Oct 1988), DFARS 252.211-7015 (May 1991) or DFARS 252.227-7014 (Jun 1995), as a "commercial item" as defined in FAR 2.101(a), or as "Restricted computer software" as defined in FAR 52.227-19 (Jun 1987)(or any equivalent agency regulation or contract clause), whichever is applicable. You have only those rights provided for such Software and Documentation by the applicable FAR or DFARS clause or the Agilent standard software agreement for the product involved.

Agilent E1326B 5 1/2-Digit Multimeter Service Manual Edition 3 Rev 3

Copyright © 1996-2006 Agilent Technologies, Inc. All Rights Reserved.

#### **Printing History**

The Printing History shown below lists all Editions and Updates of this manual and the printing date(s). The first printing of the manual is Edition 1. The Edition number increments by 1 whenever the manual is revised. Updates, which are issued between Editions, contain replacement pages to correct the current Edition of the manual. Updates are numbered sequentially starting with Update 1. When a new Edition is created, it contains all the Update information for the previous Edition. Each new Edition or Update also includes a revised copy of this printing history page. Many product updates or revisions do not require manual changes and, conversely, manual corrections may be done without accompanying product changes. Therefore, do not expect a one-to-one correspondence between product updates and manual updates.

| Edition 1 (Part Number E1326-90015) Marc            | ch 1991  |
|-----------------------------------------------------|----------|
| Update 1 (Part Number E1326-90092) Augu             | ıst 1991 |
| Edition 2 (Part Number E1326-90016) Januar          | ry 1993  |
| Edition 3 (Part Number E1326-90017) Apr             | ril 1996 |
| Edition 3 Rev 2 (Part Number E1326-90017) Marc      | ch 2006  |
| Edition 3 Rev 3 (Part Number E1326-90017) September | er 2012- |

#### Safety Symbols

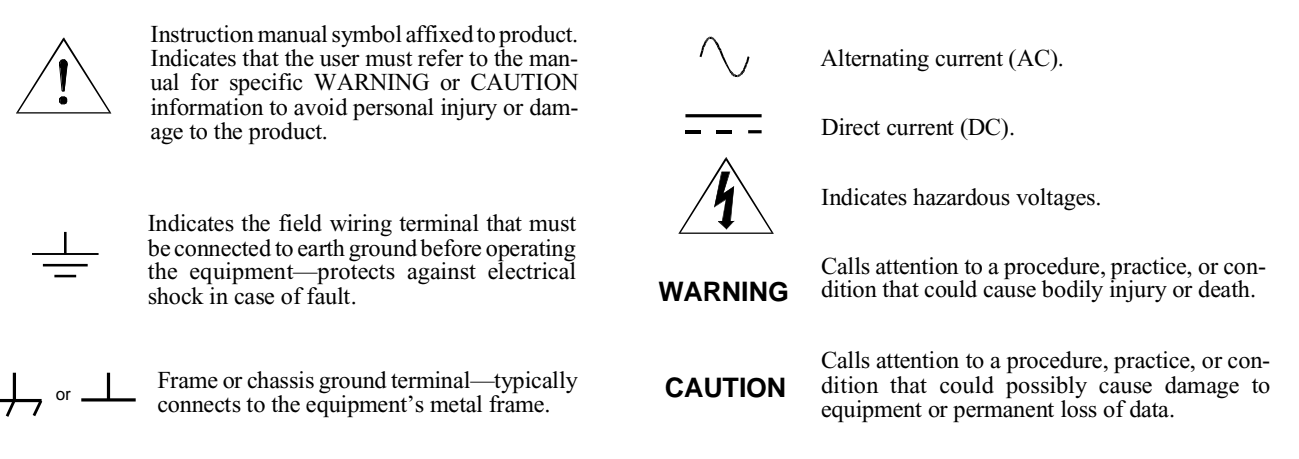

#### WARNINGS

The following general safety precautions must be observed during all phases of operation, service, and repair of this product. Failure to comply with these precautions or with specific warnings elsewhere in this manual violates safety standards of design, manufacture, and intended use of the product. Agilent Technologies assumes no liability for the customer's failure to comply with these requirements.

**Ground the equipment**: For Safety Class 1 equipment (equipment having a protective earth terminal), an uninterruptible safety earth ground must be provided from the mains power source to the product input wiring terminals or supplied power cable.

#### DO NOT operate the product in an explosive atmosphere or in the presence of flammable gases or fumes.

For continued protection against fire, replace the line fuse(s) only with fuse(s) of the same voltage and current rating and type. DO NOT use repaired fuses or short-circuited fuse holders.

**Keep away from live circuits:** Operating personnel must not remove equipment covers or shields. Procedures involving the removal of covers or shields are for use by service-trained personnel only. Under certain conditions, dangerous voltages may exist even with the equipment switched off. To avoid dangerous electrical shock, DO NOT perform procedures involving cover or shield removal unless you are qualified to do so.

**DO NOT operate damaged equipment:** Whenever it is possible that the safety protection features built into this product have been impaired, either through physical damage, excessive moisture, or any other reason, REMOVE POWER and do not use the product until safe operation can be verified by service-trained personnel. If necessary, return the product to an Agilent Technologies Sales and Service Office for service and repair to ensure that safety features are maintained.

**DO NOT service or adjust alone:** Do not attempt internal service or adjustment unless another person, capable of rendering first aid and resuscitation, is present.

**DO NOT substitute parts or modify equipment:** Because of the danger of introducing additional hazards, do not install substitute parts or perform any unauthorized modification to the product. Return the product to an Agilent Technologies Sales and Service Office for service and repair to ensure that safety features are maintained.

# **Declaration of Conformity**

Declarations of Conformity for this product and for other Agilent products may be downloaded from the Internet. There are two methods to obtain the Declaration of Conformity:

- Go to http://regulations.corporate.agilent.com/DoC/search.htm . You can then search by product number to find the latest Declaration of Conformity.
- Alternately, you can go to the product web page (www.agilent.com/find/E1326B), click on the Document Library tab then scroll down until you find the Declaration of Conformity link.

# **Agilent 75000 Series B Service Documentation**

## Suggested Sequence to Use Manuals

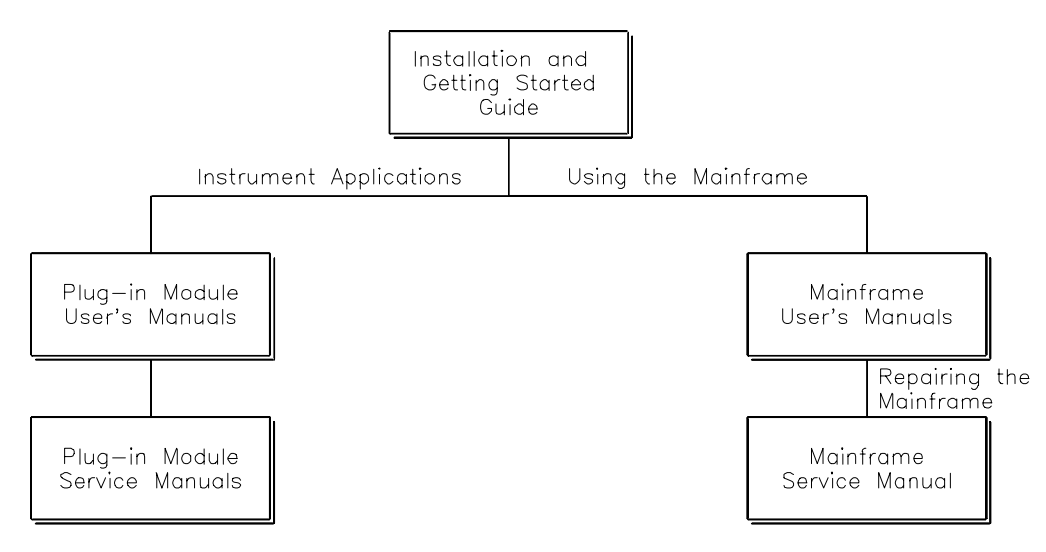

## **Manual Descriptions**

Installation and Getting Started Guide. Contains step-by-step instructions for all aspects of plug-in module and mainframe installation. This guide also contains introductory programming information and examples.

Agilent Mainframe User's Manual. Contains programming information for the mainframe, front panel operation information (for the Agilent E1301B mainframe), and general programming information for instruments installed in the mainframe.

Plug-In Module User's Manuals. Contains plug-in module programming and configuration information. These manuals contain examples for the most-used module functions, and a complete SCPI command reference for the plug-in module.

Agilent Mainframe Service Manual. Contains service information for the mainframe. This manual contains information for ordering replaceable parts and exchanging assemblies. Also contains information and procedures for performance verification, adjustment, preventive maintenance, troubleshooting, and repair.

Plug-In Module Service Manuals. Contains plug-in module service information. These manuals contain information for exchanging the module or ordering replaceable parts. Depending on the module, information and procedures for functional verification, operation verification, performance verification, adjustment, preventive maintenance, troubleshooting, and repair is also provided.

# **Manual Overview**

This manual shows how to service the Agilent E1326B 5 1/2-Digit Multimeter. Additional manuals which may be required for servicing the multimeter include the *Agilent E1326B/E1411B User's Manual* which contains multimeter operation, installation, and configuration information, and the appropriate mainframe user's manual(s) for mainframe operation, installation and configuration information.

# **Manual Content**

| Chapter | Title                                 | Content                                                                                                    |
|---------|---------------------------------------|----------------------------------------------------------------------------------------------------|
| 1       | General<br>Information                | Provides a basic description, and lists available options and accessories. Also lists the tools and test equipment required for service.          |
| 2       | Installation                          | Procedures to install the multimeter, perform initial inspection, prepare for use, and store and ship the multimeter.                             |
| 3       | Operating<br>Instructions             | Procedures to operate the multimeter, perform scheduled preventive maintenance, and perform operator's check.                                     |
| 4       | Verification<br>Tests                 | Functional verification, operation verification, and performance verification tests to test the multimeter.                                       |
| 5       | Adjustments                           | Procedures to adjust the multimeter to within its rated specifications.                                                                           |
| 6       | Replaceable<br>Parts                  | Lists part numbers for user replaceable parts in the multimeter.<br>Provides information on ordering spare parts and module/assembly<br>exchange. |
| 7       | Manual<br>Changes                     | Information to adapt this manual to instruments whose serial numbers are lower than those listed on the title page.                               |
| 8       | Service                               | Procedures to aid in fault isolation and repair of the multimeter.                                                                                |
| A       | Calculating<br>Multimeter<br>Accuracy | Shows how multimeter accuracy, measurement uncertainty, and test accuracy ratios (TARs) are calculated.                                           |

## Contents

| Chapter 1 - G | eneral Information |
|---------------|--------------------|
|---------------|--------------------|

| Introduction               |
|----------------------------|
| Safety Considerations      |
| Multimeter Description     |
| Recommended Test Equipment |

## **Chapter 2 - Installation**

| Introduction            |   |   |   |   |   |   |   |   |   |   |   | • | • |   | • |   |   | • |   |   |   |   |   |   |   | . 2-1 |
|-------------------------|---|---|---|---|---|---|---|---|---|---|---|---|---|---|---|---|---|---|---|---|---|---|---|---|---|-------|
| Initial Inspection      |   |   |   |   |   |   |   |   |   |   |   |   |   |   |   |   |   |   |   |   |   |   |   |   |   | . 2-1 |
| Preparation for Use     |   |   |   |   |   |   |   |   |   |   |   |   |   |   |   |   |   |   |   |   |   |   |   |   |   | . 2-1 |
| Shipping the Multimeter | • | • | • | • | • | • | • | • | • | • | • | • | • | • | • | • | • |   | • | • | • | • | • | • | • | . 2-2 |

## **Chapter 3 - Operating Instructions**

| Introduction         |   |  |  |   | • | • |   |  |  | • |   | • | <br>• |  | • |   |  | . 3-1 |
|----------------------|---|--|--|---|---|---|---|--|--|---|---|---|-------|--|---|---|--|-------|
| Multimeter Operation |   |  |  |   |   |   |   |  |  |   |   |   |       |  | • |   |  | . 3-1 |
| Operator's Check     | • |  |  | • | • |   | • |  |  | • | • | • | <br>• |  | • | • |  | . 3-1 |

#### **Chapter 4 - Verification Tests**

| Introduction                                |
|---------------------------------------------|
| Test Conditions/Procedures                  |
| Performance Test Record                     |
| Verification Test Examples                  |
| Functional Verification Test                |
| Self-Test Procedure                         |
| Example: Self-Test                          |
| Operation Verification Tests                |
| Performance Verification Tests              |
| Test 4-1: DC Voltage Test (Zero Volt Input) |
| Test 4-2: DC Voltage Test (DCV Input)4-6    |
| Test 4-3: AC Voltage Test                   |
| Test 4-4: Resistance Test (4-Wire Ohms)     |
| Performance Test Record                     |

#### **Chapter 5 - Adjustments**

| Introduction           | -1  |
|------------------------|-----|
| DC Voltage Adjustments | -2  |
| AC Voltage Adjustments | -5  |
| Resistance Adjustments | -7  |
| Calibration Errors     | -10 |

## **Chapter 6 - Replaceable Parts**

| Introduction            |               |         |       |       |     | • |     |     | <br>•   | <br> |   | . 6-1 |
|-------------------------|---------------|---------|-------|-------|-----|---|-----|-----|---------|------|---|-------|
| Exchange Assemb         | olies         |         |       |       |     | • |     |     | <br>•   | <br> |   | . 6-1 |
| Ordering Informa        | tion          |         |       |       |     | • |     |     | <br>•   | <br> |   | . 6-1 |
| Replaceable Parts Li    | st            |         |       |       |     | • |     |     | <br>•   | <br> |   | . 6-1 |
| Reference Design        | ators         |         |       |       |     | • |     |     | <br>•   | <br> |   | . 6-2 |
| Code List of Man        | ufacturers .  |         |       |       | ••• | • | • • |     | <br>• • | <br> | • | . 6-3 |
| Chapter 7 - Manual C    | hanges        |         |       |       |     |   |     |     |         |      |   |       |
| Introduction            |               |         |       |       | ••• | • |     |     | <br>•   | <br> | • | . 7-1 |
| Chapter 8 - Service     |               |         |       |       |     |   |     |     |         |      |   |       |
| Introduction            |               |         |       |       |     |   |     |     | <br>•   | <br> |   | . 8-1 |
| Equipment Requi         | ired          |         |       |       |     | • |     |     | <br>•   | <br> |   | . 8-1 |
| Service Aids            |               |         |       |       |     | • |     |     | <br>•   | <br> |   | . 8-1 |
| Recommended Repa        | ir Strategy . |         |       |       |     | • |     |     | <br>•   | <br> |   | . 8-2 |
| Troubleshooting Tec     | hniques       |         |       |       |     |   |     |     | <br>• • | <br> |   | . 8-2 |
| Identifying the Press   | oblem         |         |       |       |     | • |     |     | <br>•   | <br> |   | . 8-2 |
| Testing Assemblie       | es            |         |       |       |     |   |     |     | <br>•   | <br> |   | . 8-3 |
| Repair/Maintenance      | Guidelines .  |         |       |       |     | • |     |     | <br>•   | <br> |   | . 8-5 |
| ESD Precautions         |               |         |       |       |     | • |     |     | <br>•   | <br> |   | . 8-5 |
| Removing A2 Ing         | uard PCA .    |         |       |       |     | • |     |     | <br>•   | <br> |   | . 8-6 |
| Removing Bindin         | g Posts       |         |       |       |     | • |     |     | <br>•   | <br> |   | . 8-7 |
| Soldering Printed       | Circuit Boar  | ds      |       |       |     | • |     |     | <br>•   | <br> |   | . 8-7 |
| Post-Repair Safet       | y Checks      |         |       |       | ••• | • |     | ••• | <br>•   | <br> | • | . 8-8 |
| Appendix A - Calculat   | ting Multim   | eter A  | cur   | acy   |     |   |     |     |         |      |   |       |
| Introduction            |               |         |       |       |     |   |     |     | <br>•   | <br> |   | . A-  |
| Calculating Multimet    | er Accuracy   |         |       |       |     |   |     |     | <br>    | <br> |   | . A-2 |
| DC Voltage Accu         | racy Equatio  | ns      |       |       |     |   |     |     | <br>•   | <br> |   | . A-2 |
| AC Voltage Accu         | racy Equatio  | ns      |       |       |     |   |     |     | <br>•   | <br> |   | . A-3 |
| 4-Wire Ohms Acc         | curacy Equati | ions    |       |       |     |   |     |     | <br>•   | <br> |   | . A-3 |
| Calculating Measurer    | ment Uncerta  | ainty . |       |       |     |   |     |     |         | <br> |   | . A-4 |
| Calculate DCV M         | [easurement]  | Uncerta | inty  |       |     |   |     |     | <br>•   | <br> |   | . A-4 |
| Calculate ACV M         | [easurement]  | Uncerta | inty  |       |     |   |     |     | <br>•   | <br> |   | . A-: |
| Calculate Resistan      | nce Measurer  | ment U  | ncert | taint | y.  |   |     |     | <br>•   | <br> |   | . A-: |
| Calculating Test Acc    | uracy Ratios  | (TARs)  |       | • •   | ••• | • | • • |     | <br>• • | <br> | • | . A-0 |
| Appendix B - Verifica   | tion Tests -  | C Pro   | gran  | ns    |     |   |     |     |         |      |   |       |
| Functional Verification | on Test       |         | -     |       |     |   |     |     |         | <br> |   | . B-1 |
| Performace Verificat    | ion Tests     |         |       |       |     |   |     |     | <br>•   | <br> |   | . B-2 |
| Adjustments             |               |         |       |       |     |   |     |     |         | <br> |   | . B-6 |
|                         |               |         |       |       |     |   |     |     |         |      |   |       |

# Introduction

This Agilent E1326B Service Manual contains information required to test, adjust, troubleshoot, and repair the Agilent E1326B B-Size VXI 5 1/2-Digit Multimeter (multimeter). See the *Agilent E1326B/E1411B User's Manual* for additional information on the Agilent E1326B multimeter. Figure 1-1 shows the Agilent E1326B multimeter and accessories supplied.

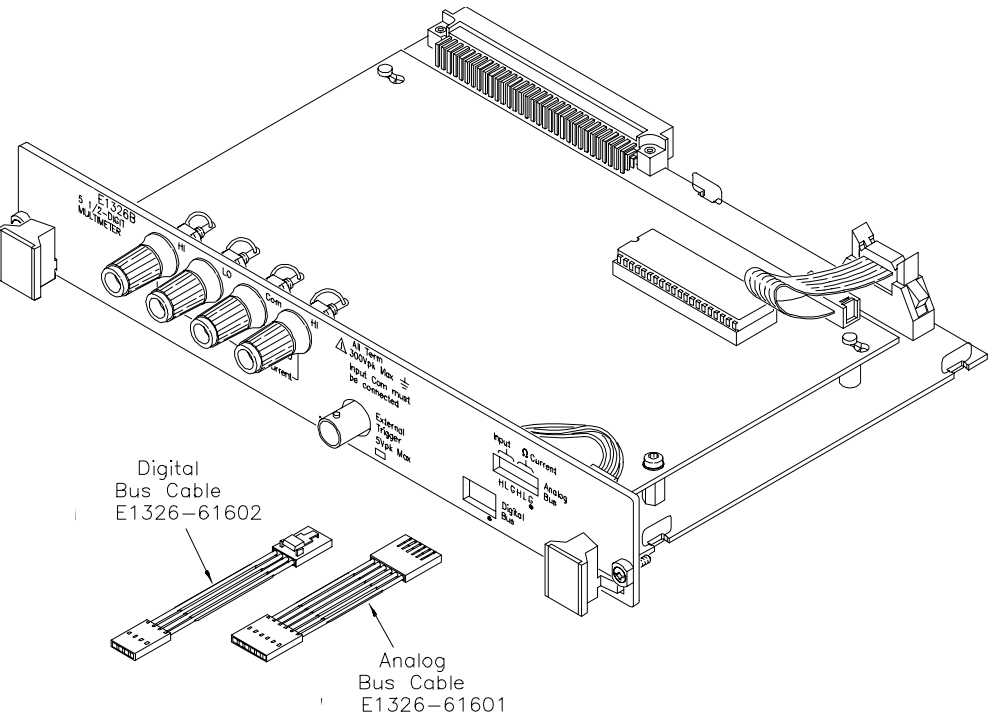

Figure 1-1. Agilent E1326B Multimeter and Accessories

# Safety Considerations

This product is a Safety Class I instrument that is provided with a protective earth terminal when installed in the mainframe. The mainframe, multimeter, and all related documentation should be reviewed for familiarization with safety markings and instructions before operation or service.

Refer to the WARNINGS page (page iii) in this manual for a summary of safety information. Safety information for preventive maintenance, testing, adjusting, and service follows and is also found throughout this manual.

| Warnings and<br>Cautions | This section contains WARNINGS which must be followed for your protection and CAUTIONS which must be followed to avoid damage to the equipment when performing instrument maintenance or repair.                                                                                                    |
|--------------------------|----------------------------------------------------------------------------------------------------|
| WARNING                  | SERVICE-TRAINED PERSONNEL ONLY. The information in this manual is for service-trained personnel who are familiar with electronic circuitry and are aware of the hazards involved. To avoid personal injury or damage to the instrument, do not perform procedures in this manual or do any servicing unless you are qualified to do so.  |
|                          | CHECK MAINFRAME POWER SETTINGS. Before applying<br>power, verify that the mainframe setting matches the line<br>voltage and the correct fuse is installed. An uninterruptible<br>safety earth ground must be provided from the main power<br>source to the mainframe input wiring terminals, power cord, or<br>supplied power cord set.  |
|                          | GROUNDING REQUIREMENTS. Interruption of the protective<br>(grounding) conductor (inside or outside the mainframe) or<br>disconnecting the protective earth terminal will cause a potential<br>shock hazard that could result in personal injury. (Grounding<br>one conductor of a two-conductor outlet is not sufficient<br>protection.) |
|                          | COMMON GROUND. Verify that a common ground exists between the unit under test and the multimeter (via the mainframe) prior to energizing either unit.                                                                                                    |
|                          | IMPAIRED PROTECTION. Whenever it is likely that instrument protection has been impaired, the mainframe must be made inoperative and be secured against any unintended operation.                                                                                                    |
|                          | REMOVE POWER IF POSSIBLE. Some procedures in this<br>manual may be performed with power supplied to the mainframe<br>while protective covers are removed. Energy available at many<br>points may, if contacted, result in personal injury. (If<br>maintenance can be performed without power applied, the<br>power should be removed.)   |
|                          | USING AUTOTRANSFORMERS. If the mainframe is to be<br>energized via an autotransformer (for voltage reduction) make<br>sure the common terminal is connected to neutral (that is, the<br>grounded side of the main's supply).                                                                                                    |

| WARNING                   | CAPACITOR VOLTAGES. Capacitors inside the mainframe may<br>remain charged even when the mainframe has been<br>disconnected from its source of supply.<br>USE PROPER FUSES. For continued protection against fire<br>hazard, replace the line fuse(s) only with fuses of the same<br>current rating and type (such as normal blow, time delay, etc.).<br>Do not use repaired fuses or short-circuited fuseholders. |  |  |  |  |  |  |  |  |
|---------------------------|----------------------------------------------------------------------------------------------------|--|--|--|--|--|--|--|--|
| CAUTION                   | Static electricity is a major cause of component failure. To prevent<br>damage to the electrical components in the multimeter, observe<br>anti-static techniques whenever working on the multimeter.                                                                                                    |  |  |  |  |  |  |  |  |
| Multimeter<br>Description | The Agilent E1326B multimeter is an "instrument" in the slots of a VXIbus mainframe. As such, it is assigned an error queue, input and output buffers, status registers, and is allocated a portion of mainframe memory for reading storage.                                                                                                    |  |  |  |  |  |  |  |  |
| NOTE                      | Instruments are based on the logical addresses of the plug-in modules. See<br>the Agilent 75000 Series B Installation and Getting Started Guide to set<br>the addresses to create an instrument.                                                                                                    |  |  |  |  |  |  |  |  |
|                           | The instrument may consist of the multimeter only (stand-alone<br>operation), or can include relay or FET multiplexers (scanning<br>multimeter operation). The instrument can be operated from the<br>mainframe front panel or from a computer using Standard Commands<br>for Programmable Instruments (SCPI).                                                                                                    |  |  |  |  |  |  |  |  |
|                           | In stand-alone operation, input signals are connected to the<br>multimeter's external (faceplate) terminals. In scanning multimeter<br>operation, input signals are connected to the multiplexer channels. The<br>multimeter is linked to relay multiplexers via an analog bus cable. The<br>multimeter is linked to FET multiplexers via an analog bus cable and a<br>digital bus cable.                         |  |  |  |  |  |  |  |  |

| Multimeter<br>Specifications  | Multimeter specifications are listed in <i>Appendix A</i> of the <i>Agilent E1326B/E1411B User's Manual</i> . These specifications are the performance standards or limits against which the instrument may be tested.                                                                                                    |
|-------------------------------|----------------------------------------------------------------------------------------------------|
| Multimeter<br>Serial Numbers  | Multimeters covered by this manual are identified by a serial number prefix listed on the title page. Agilent uses a two part serial number in the form XXXAYYYYY, where XXXX is the serial prefix, A is the country of origin ( $A = USA$ ) and YYYYY is the serial suffix. The serial number prefix identifies a series of identical instruments. The serial number suffix is assigned sequentially to each instrument. |
|                               | If the serial number prefix of your instrument is greater than the one<br>listed on the title page, a Manual Update (as required) will explain how<br>to adapt this manual to your instrument. If the serial number prefix of<br>your instrument is lower than the one listed on the title page,<br>information contained in Chapter 7 (Manual Changes) will explain how<br>to adapt this manual to your instrument.      |
| Multimeter<br>Options         | There are no electrical or mechanical options available for the Agilent E1326B multimeter. However, you can order Option 1BN which provides a MIL-STD-45662A Calibration Certificate, or Option 1BP which provides the Calibration Certificate and measurement data. Contact your nearest Agilent Technologies Sales and Service Office for information on Options 1BN and 1BP.                                           |
| Field<br>Installation<br>Kits | An Agilent E1326B multimeter can be installed inside the Agilent E1300B/E1301B mainframe (using one or two A-size slots). If you have an Agilent E1326B multimeter, order installation kit E1326-80004 and (optionally) installation kit E1326-80005.                                                                                                    |
|                               | As shown in Figure 1-2, the E1326-80004 kit provides the multimeter front panel without binding posts. The E1326-80004 kit also contains required hardware and installation instructions. The E1326-80005 installation kit adds another front panel with binding posts. (If you use the E1326-80005 kit, a second A-size slot is required.)                                                                               |

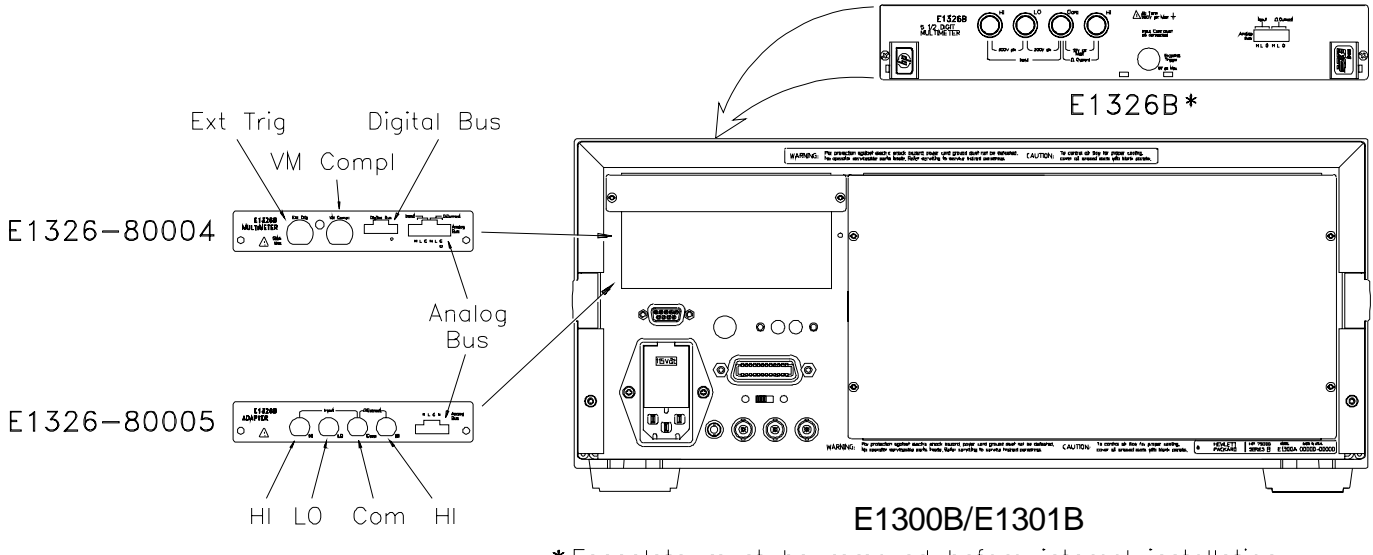

\*Faceplate must be removed before internal installation

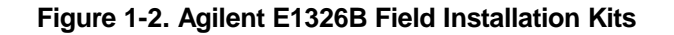

# Recommended Test Equipment

Table 1-1 lists the test equipment recommended for testing, adjusting and servicing the multimeter. Essential requirements for each piece of test equipment are described in the Requirements column.

| Instrument          | Requirements                                                                                                    | Recommended Model                                                                          | Use*          |
|---------------------|----------------------------------------------------------------------------------------------------|--------------------------------------------------------------------------------------------|---------------|
| Controller, GPIB    | GPIB compatibility as defined by IEEE<br>Standard 488-1978 and the identical<br>ANSI Standard MC1.1: SH1, AH1, T2,<br>TEO, L2, LE0, SR0, RL0, PP0, DC0, DT0,<br>and Cl, 2, 3, 4, 5 | HP Series 300<br>or<br>IBM compatible PC with<br>BASIC                                     | A,O,F,<br>P,T |
| Mainframe           | Compatible with multimeter                                                                                                    | Agilent E1300B, E1301B,<br>E1302A, or E1401B/T,<br>E1421A (requires E1405A/B<br>or E1406A) | A,O,F,<br>P,T |
| AC Standard         | Voltage Range 0.1 V to 300 V                                                                                                    | Datron 4708 with Option 20                                                                 | A,P           |
| DC Standard         | Voltage Range 0.07 V to 300 V                                                                                                    | Datron 4708 with Option 10                                                                 | A,P           |
| Resistance Standard | Values 1 k $\Omega$ to 1 M $\Omega$                                                                                                    | Datron 4708 with Option 30                                                                 | A,P           |
| Digital Multimeter  | General Purpose Voltage and Resistance                                                                                                    | Agilent 3458                                                                               | Т             |

A = Adjustments, F = Functional Verification, M = Preventive Maintenance, O = Operation Verification Tests, P = Performance Verification Tests, T = Troubleshooting

NOTES:

# 2 Installation

| Introduction           | This chapter provides information to install the Agilent E1326B multimeter, including initial inspection, preparation for use, environment, storage and shipment.                                                                                                    |  |
|------------------------|----------------------------------------------------------------------------------------------------|--|
| Initial<br>Inspection  | Inspect the shipping container for damage. If the shipping container or<br>cushioning material is damaged, keep the container until the shipment<br>contents have been checked and the instrument has been checked<br>mechanically and electrically. See Chapter 1 (Figure 1-1) for shipment<br>contents. See Chapter 4 for procedures to check electrical performance.                                                     |  |
| WARNING                | To avoid possible hazardous electrical shock, do not perform electrical tests if there are signs of shipping damage to any portion of the outer enclosure (covers, panels, etc.).                                                                                                    |  |
|                        | If the contents are incomplete, if there is mechanical damage or defect,<br>or if the instrument does not pass the electrical performance tests, notify<br>your nearest Agilent Technologies Sales and Service Office. If the<br>shipping container is damaged or the cushioning material shows signs of<br>stress, notify the carrier as well as Agilent, and keep the shipping<br>materials for the carrier's inspection. |  |
| Preparation<br>for Use | See Chapter 2 of the <i>A gilent E1326B/E1411B User's Manual</i> to prepare the Agilent E1326B multimeter for use. See the appropriate mainframe user's manual(s) to prepare your mainframe. If your mainframe is not manufactured by Agilent, consult the manufacturer for a list of available manual(s).                                                                                                    |  |
|                        | Recommended operating environment for the Agilent E1326B multimeter is $0^{\circ}$ C to + 55°C with humidity < 65% relative (0 °C to + 40°C). The instrument should be stored in a clean, dry environment. For storage and shipment, the temperature range is -40°C to + 75°C with humidity < 65% relative (0°C to + 40°C).                                                                                                 |  |

## Shipping the Multimeter If you need to return the Agilent E1326B multimeter to Agilent Technologies, first remove any adapters or connectors before packaging the instrument for shipment. When you return the instrument to Agilent, attach a tag to the instrument identifying the owner and indicating service or repair required. In any correspondence, refer to the instrument by model number and full serial number. When shipping the instrument, we recommend using containers and materials identical to those used in factory packaging, which are available through Agilent Sales and Service Offices. Mark the shipping container "FRAGILE" to assure careful handling. If you use other (commercially available) shipping materials, wrap the instrument in heavy paper or plastic. Use a strong shipping container. A double-wall carton of 2.4 MPa (350 psi) test material is adequate. Use enough shock-absorbing material (75 to 100 mm layer; 3 to 4 inches) around all sides of the instrument to provide firm cushion and prevent movement in the container. Protect the front panel with cardboard. Seal the shipping container securely and mark the container

"FRAGILE" to assure careful handling.

| Introduction            | This chapter lists operating information for the Agilent E1326B multimeter, including:                                                                                                    |  |
|-------------------------|----------------------------------------------------------------------------------------------------|--|
|                         | <ul><li>Multimeter operation</li><li>Operator's check (self-test)</li></ul>                                                                                                    |  |
| Multimeter<br>Operation | <ul> <li>See the Agilent E1326B/E1411B 5 1/2-Digit Multimeter User's Manual for multimeter operation, including:</li> <li>Getting started</li> <li>Configuring the multimeter</li> <li>Using the multimeter</li> <li>Understanding the multimeter</li> <li>Multimeter command reference</li> <li>Multimeter specifications</li> <li>Multimeter error messages</li> <li>Register-based programming</li> </ul>                                                    |  |
| Operator's<br>Check     | The Operator's Check for the Agilent E1326B multimeter consists of sending the self-test (*TST?) command and checking the return. The operator's check can be used at any time to verify the multimeter is connected properly and is responding to the self-test command.<br>As required, see the mainframe user's manual for information on address selection. See the <i>Agilent E1326B/E1411B User's Manual</i> for information on multimeter SCPI commands. |  |
| Self-Test<br>Procedure  | <ol> <li>Verify the multimeter is properly installed in the mainframe and the mainframe has passed its power-on sequence test.</li> <li>Execute the multimeter functional test using the *TST? command (see example following).</li> </ol>                                                                                                    |  |

3. A "0" returned means no self-test failure, while "1", "2", "3", or "4" returned means a failure was detected. See *Chapter 8 - Service* for troubleshooting information (see NOTE following).

**NOTE** Test failures can be caused by improper cabling, improper selection of the interface select code, primary, and/or secondary address setting. Verify proper connection and address selection before troubleshooting.

# Example:An example follows which uses an HP 9000 Series 300 computer withMultimeterBASIC and a multimeter address of 70903.Self-TestSelf-Test

- 10 OUTPUT 70903;"\* TST?"
- 20 ENTER 70903;A30 PRINT A40 END

Send the self-test command Enter self-test result

| Introduction                   | The three levels of test procedures described in this chapter are used to verify that the Agilent E1326B multimeter:                                                                                                    |  |
|--------------------------------|----------------------------------------------------------------------------------------------------|--|
|                                | <ul> <li>is fully functional (Functional Verification)</li> <li>meets selected testable specifications (Operation Verification)</li> <li>meets all testable specifications (Performance Verification)</li> </ul>                                                                                                    |  |
| WARNING                        | Do not perform any of the following verification tests unless you are a qualified, service-trained person and have read the WARNINGS and CAUTIONS in Chapter 1.                                                                                                    |  |
|                                |                                                                                                    |  |
| Test Conditions/<br>Procedures | For valid tests, all test equipment and the multimeter must have a one<br>hour warmup, the line voltage must be $115/230 \text{ Vac} \pm 10\%$ , and<br>multimeter Auto Zero must be set. See Table 1-1, <i>Recommended Test</i><br><i>Equipment</i> for test equipment requirements.                                                                                                    |  |
|                                | For best test accuracy, the ambient temperature of the test area should<br>be between 18°C and 28°C and stable to within $\pm$ 1°C. You should<br>perform the Performance Verification tests at least once a year. For<br>heavy use or severe operating environments, perform the tests more<br>often.                                                                                               |  |
|                                | The verification tests assume the person performing the tests<br>understands how to operate the mainframe, multimeter and specified<br>test equipment. The test procedures do not specify equipment settings<br>for test equipment, except in general terms. It is assumed a qualified,<br>service-trained person will select and connect the cables, adapters, and<br>probes required for the test. |  |
| Performance Test<br>Record     | Table 4-1, <i>A gilent E1326B Performance Test Record</i> , at the end of this chapter provides space to enter the results of each Performance Verification test and to compare the results with the upper and lower limits for the test. You can make a copy of this form, if desired.                                                                                                    |  |

| NOTE                               | The upper and lower limits in the Performance Test Record assume the<br>test equipment used is calibrated and operating at peak performance. If<br>this is not the case, problems can occur. For example, an uncalibrated<br>source may cause what seems to be an inaccurate measurement. This<br>condition must be considered when observed measurements do not agree<br>with the performance test limits. |  |  |
|------------------------------------|----------------------------------------------------------------------------------------------------|--|--|
|                                    | The value in the "Measurement Uncertainty" column of Table 4-1 is<br>derived from the specifications for the source used for the test, and<br>represents the expected accuracy of the source. The value in the "Test<br>Accuracy Ratio (TAR)" column of Table 4-1 is the ratio of multimeter<br>accuracy to measurement uncertainty, rounded to the nearest integer.                                        |  |  |
| Verification Test<br>Examples      | Each Performance Verification Test includes an example program to<br>perform the test. Each example uses address 70903 for the multimeter,<br>and an HP 9000 Series 200/300 computer running BASIC commands.<br>You may need to change the multimeter address and/or command<br>syntax to perform the examples for your setup.                                                                              |  |  |
|                                    | As required, see the mainframe user's manual for information on<br>address selection and cabling guidelines. See the <i>Agilent</i><br><i>E1326B/E1411B User's Manual</i> for information on multimeter Standard<br>Commands for Programmable Instruments (SCPI) commands.                                                                                                    |  |  |
| Functional<br>Verification<br>Test | The functional verification test for the Agilent E1326B multimeter<br>consists of the multimeter self-test. You can perform this test any time<br>to verify the multimeter is functional and is communicating with the<br>mainframe, external computer and/or external terminal.                                                                                                    |  |  |
| Self-Test<br>Procedure             | This test verifies the multimeter is communicating with the mainframe, external controller, and/or external terminal by performing a multimeter self-test. Do the following steps to perform the self-test:                                                                                                    |  |  |
|                                    | 1. Verify the multimeter is correctly installed in the mainframe.                                                                                                    |  |  |
|                                    | <ol> <li>Connect a power cable to the mainframe and set mainframe power ON. Verify proper mainframe power-up sequence. (See the mainframe user's manual for additional information.) If correct, proceed with step 3. If incorrect, troubleshoot the problem before proceeding.</li> </ol>                                                                                                    |  |  |

|                                      | <ul> <li>3. Execute the multimeter functional verification test using the *TST? command. See the following example which uses an HP 9000 Series 300 computer with BASIC and a multimeter address of 70903.</li> <li>4. A "0" returned means no failure, while "1", "2", "3" or "4" returned means a failure was detected. See <i>Chapter 8 - Service</i> for troubleshooting information.</li> </ul> |                                                            |  |
|--------------------------------------|----------------------------------------------------------------------------------------------------|------------------------------------------------------------|--|
| NOTE                                 | Test failures can be caused by improper selection of the interface select<br>code, primary address setting, and/or secondary address setting. Verify<br>proper address selection before troubleshooting.                                                                                                    |                                                            |  |
| Example: Self-Test                   |                                                                                                    |                                                            |  |
|                                      | 10 OUTPUT 70903;"* TST?"                                                                                                    | Send the self-test                                         |  |
|                                      | 20 ENTER 70903:A                                                                                                    | Enter the test result                                      |  |
|                                      | 30 PRINT A<br>40 END                                                                                                    | Display the result                                         |  |
| Operation<br>Verification<br>Tests   | There are no operation verification tests<br>multimeter. Use the Performance Verif<br>checkout.                                                                                                    | s for the Agilent E1326B<br>fication tests for post-repair |  |
| Performance<br>Verification<br>Tests | Performance verification tests are used to check the multimeter's electrical performance against the specifications in <i>Appendix A</i> - <i>Specifications</i> of the <i>Agilent E1326B/E1411B User's Manual</i> as the performance standards. These tests are suitable for incoming inspection, troubleshooting, and preventive maintenance.                                                      |                                                            |  |
| NOTE                                 | When an Agilent E1326B is installed internal to the Agilent<br>E1300B/E1301B mainframe, the (optional) Agilent E1326-80005 panel<br>with binding posts is recommended to do the performance verification tests<br>and adjustments. The binding posts provide a way to connect an external<br>standard source directly to the internally-installed multimeter.                                        |                                                            |  |

## Test 4-1: DC Voltage Test (Zero Volt Input)

This test verifies DC Voltage accuracy on all five ranges with a zero volt input.

**Equipment Setup** 1. Connect the equipment as shown in Figure 4-1.

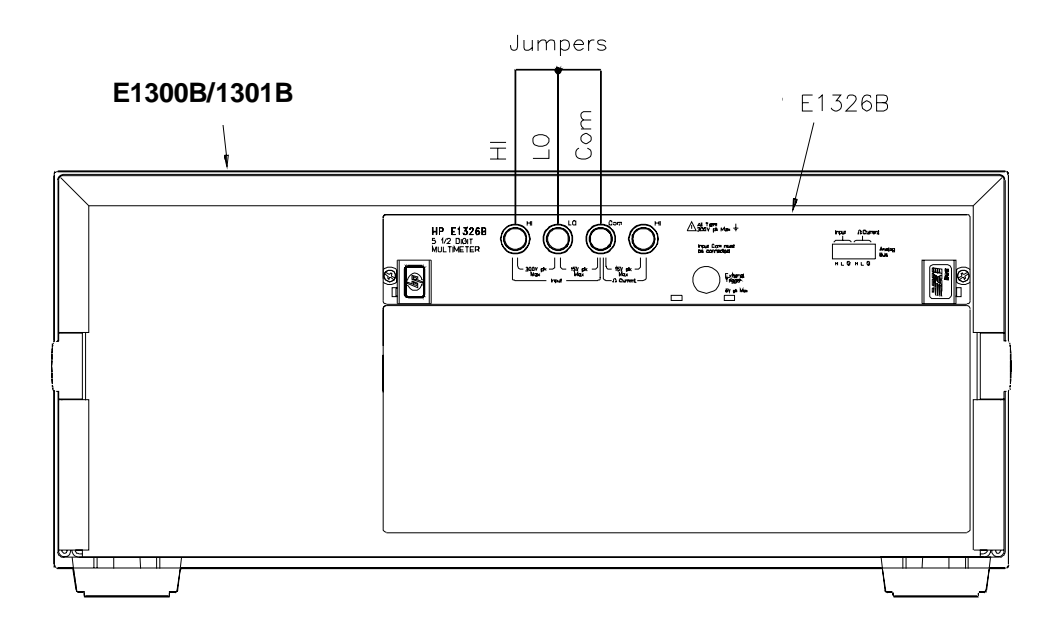

#### Figure 4-1. DC Voltage (Zero Volt Input) Setup

2. Set the Agilent E1326B multimeter as follows:

- Reset Multimeter .....\*RST
- Auto Zero .....ON
- Power Line Cycles (PLC) .....1
- Line Freq Reference (CAL:LFR) ......... 50Hz or 60Hz

NOTE

\*RST sets Auto Zero to ON and Power Line Cycles to 1.

# **Test Procedure**1. Set the Agilent E1326B range to 0.113 V (0.125 V with<br/>10% overrange) with MEAS:VOLT:DC? 0.1

2. Measure the input and verify the results are within specified limits (at the range selected for 1 PLC).

3. Repeat steps 1 and 2 for the following ranges:

| E1326B<br>Range | 10%<br>Overrange | Input |
|-----------------|------------------|-------|
| 0.91 V          | 1 V              | 0 V   |
| 7.27 V          | 8 V              | 0 V   |
| 58.1 V          | 64 V             | 0 V   |
| 300 V           | N/A              | 0 V   |

4. Remove power and disconnect test equipment.

Example: Zero Volt<br/>DCV TestThis example performs a DCV test for zero volts input and a power line<br/>reference frequency of 60 Hz. Change line 20 to OUTPUT<br/>70903;"CAL:LFR 50" for 50 Hz operation.

- OUTPUT 70903;"\* RST" 10 Resets and sets autozero ON and PLC to 1 20 OUTPUT 70903;"CAL:LFR 60" Sets line reference to 60 Hz 30 OUTPUT 70903;"MEAS: VOLT: DC? .1" Measure 0.113 V range 40 ENTER 70903;A 50 PRINT A 60 OUTPUT 70903;"MEAS:VOLT:DC? .9" Measure 0.91 V range 70 ENTER 70903;B 80 PRINT B 90 OUTPUT 70903;"MEAS:VOLT:DC? 7" Measure 7.27 V range 100 ENTER 70903;C 110 PRINT C 120 OUTPUT 70903;"MEAS:VOLT:DC? 58" Measure 58.1 V range 130 ENTER 70903;D 140 PRINT D 150 OUTPUT 70903;"MEAS: VOLT: DC? 300" Measure 300 V range 160 ENTER 70903;E 170 PRINT E
  - 180 END

## Test 4-2: DC Voltage Test (DCV Input)

This test verifies DC Voltage accuracy on all five ranges with DC voltage inputs.

**Equipment Setup** 1. Connect the equipment as shown in Figure 4-2. You can connect to the E1326B OR the E1326-80005 terminals, but not to both.

WARNING The DC Standard (Datron 4708, Option 10) can produce dangerous voltages which are present on the terminals. Do not touch the front (or rear) panel terminals unless you are sure no dangerous voltage is present.

2. Set the Agilent E1326B multimeter as follows:

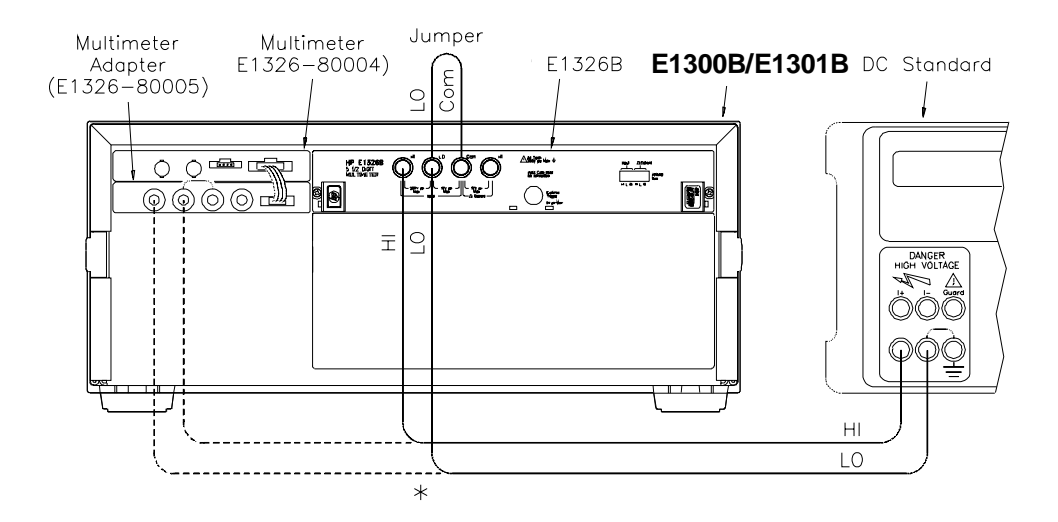

Figure 4-2. DC Voltage (DCV Input) Setup

- Reset Multimeter .....\*RST
- Auto Zero .....ON
- Power Line Cycles (PLC) .....1
- Line Freq Reference (CAL:LFR) ......50Hz or 60Hz

NOTE

\*RST sets Auto Zero to ON and Power Line Cycles to 1.

#### Test Procedure

- 2. Set the Agilent E1326B range to 0.113 V (0.125 V with 10% overrange) with CONF:VOLT:DC 0.1.
- 3. Measure the input with READ? and verify the results are within specified limits (at the range selected for 1 PLC).
- 4. Repeat steps 1 through 3 for the following DC Standard voltage settings and Agilent E1326B ranges:

| E1326B | 10%       | DC Std  |  |
|--------|-----------|---------|--|
| Range  | overrange | Output  |  |
| 0.91 V | 1 V       | 0.9 V   |  |
| 7.27 V | 8 V       | 7.0 V   |  |
| 58.1 V | 64 V      | 58.0 V  |  |
| 300 V  | N/A       | 300.0 V |  |

5. Remove power and disconnect test equipment.

Example:This example performs a DCV test for DC volts input and a power lineDC Voltage Test<br/>(DCV Input)reference frequency of 60 Hz. Change line 80 to OUTPUT<br/>70903;"CAL:LFR 50" for 50 Hz operation.

NOTE

When connected to the Agilent E1326B multimeter, some DC Standards may exhibit voltage variations at the start of a measurement. The WAIT 1 statement (line 150) provides a one second wait before measurement to allow settling of the DC Standard output.

- 1 ! DC Voltage Performance Verification
- 2!
- 10 OPTION BASE 1
- 20 DIM Range(5), Volts(5), Read\_meas(5)
- 30 DATA 0.113, 0.91, 7.27, 58.1, 300.0
- 40 READ Range(\*)
- 50 DATA 0.1, 0.9, 7.0, 58.0, 300.0
- 60 READ Volts(\*)
- 70 OUTPUT 70903;"\* RST"
- 80 OUTPUT 70903;"CAL:LFR 60"
- Set autozero on and PLC 1 Set 60 Hz line frequency

90 FOR I= 1 TO 5

Verification Tests 4-7

<sup>1.</sup> Set the DC Standard (Datron 4708, Option 10) Output to 0.1 DCV.

- 100 PRINT "Set DC Standard to ";Volts(I);" VDC"
- 110 PRINT "Press Continue when ready"
- 120 PAUSE
- 130 CLEAR SCREEN
- 140 OUTPUT 70903;"CONF:VOLT:DC ";Range(I) Set DCV, range
- 150 WAIT 1

- Wait for settling
- 160 OUTPUT 70903;"READ?"170 ENTER 70903;Read\_meas(I) Enter DC voltage
- 180 NEXTI
- 190 FOR I= 1 TO 5
- 200 PRINT "Voltage on";Range(I);"V range = ";Read\_meas(I); "VDC"
- 210 NEXT I
- 220 END

## Test 4-3: AC Voltage Test

This test verifies AC voltage accuracy on the 87.5 mV and 300 V ranges using sine wave input at  $\geq$  50% of full scale. The input frequency varies from 60 Hz to 10 kHz. The DC component must be < 10% of the AC component.

NOTE

The DC Voltage Performance test must be performed prior to the AC Voltage test to check the A/D accuracy on all ranges. If the DC Voltage test has not been performed, the AC voltage must be checked on all ranges.

**Equipment Setup** 1. Connect the equipment as shown in Figure 4-3. You can connect to the E1326B OR the E1326-80005 terminals, but not to both.

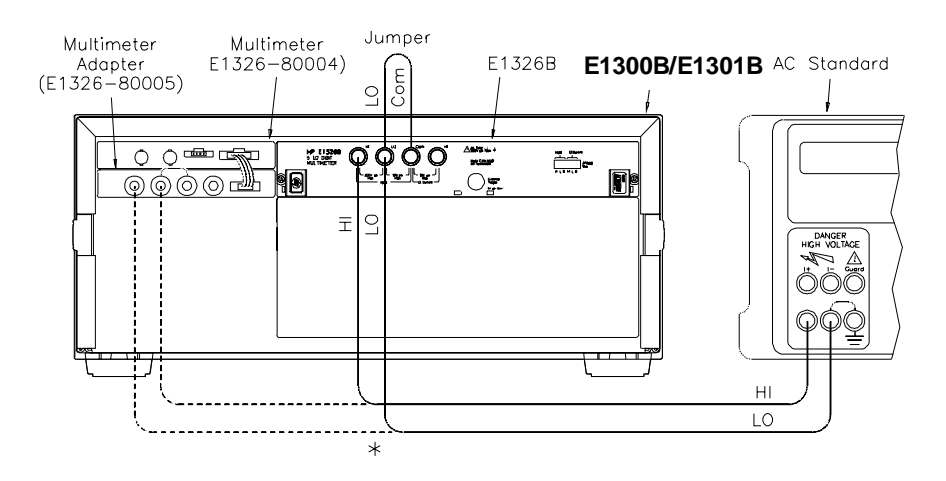

Figure 4-3. AC Voltage Setup

| WARNING        | The AC Standard (Datron 4708, Option 20) can produce<br>dangerous voltages which are present on the terminals. Do not<br>touch the front (or rear) panel terminals unless you are sure no<br>dangerous voltage is present. |                    |                    |                   |                    |
|----------------|----------------------------------------------------------------------------------------------------|--------------------|--------------------|-------------------|--------------------|
|                | 2. Set t                                                                                                    | he Agilent E1      | 326B multimet      | ter as follows:   |                    |
|                | <ul> <li>Reset Multimeter*RST</li> <li>Auto ZeroON</li> <li>Power Line Cycles (PLC)1</li> <li>Line Freq Reference (CAL:LFR)</li></ul>                                                                                      |                    |                    |                   |                    |
| NOTE           | *RST se                                                                                                    | ts Auto Zero t     | o ON and Pow       | er Line Cycles to | 1.                 |
|                |                                                                                                    |                    |                    |                   |                    |
| Test Procedure | <ol> <li>Set the AC Standard (Datron 4708, Option 20) Output to 0.07<br/>Vac at 60 Hz sine wave.</li> </ol>                                                                                                    |                    |                    |                   |                    |
|                | 2. Set the Agilent E1326B range to 79.5 mV (87.5 mV with 10% overrange) using CONF:VOLT:AC .07.                                                                                                    |                    |                    |                   |                    |
|                | <ol> <li>Measure the AC input voltage with READ? and verify the<br/>results are within specified limits (at the range selected for 1<br/>PLC).</li> </ol>                                                                  |                    |                    |                   |                    |
|                | 4. Repeat steps 1 through 3 using the following AC Standard voltage and frequency settings, and Agilent E1326B ranges:                                                                                                    |                    |                    |                   |                    |
|                |                                                                                                    | E1326B             | 10%                | AC Standa         | rd Output          |
|                |                                                                                                    | Kange              | ge                 | Voltage<br>(Vac)  | Frequen<br>cy (Hz) |
|                |                                                                                                    | 79.5 mV<br>79.5 mV | 87.5 mV<br>87.5 mV | 0.07 V<br>0.07 V  | 5 kHz<br>10 kHz    |

5. Remove power and disconnect test equipment.

N/A

300 V

5 kHz

300 V

#### Example: AC Voltage Test

This example performs an ACV test for a power line reference frequency of 60 Hz. Change line 80 to OUTPUT 70903;"CAL:LFR 50" for 50 Hz operation.

NOTE

When connected to the Agilent E1326B multimeter, some AC Standards may exhibit voltage variations at the start of a measurement. The WAIT 1 statement (line 160) allows settling time for the AC Standard output.

- 1 ! AC Voltage Performance Verification
- 2 !
- 10 OPTION BASE 1
- 20 DIM Read\_meas(4),Source\_volts(4),Source\_freq(4)
- 30 DATA 0.07, 0.07, 0.07, 300.0
- 40 READ Source\_volts(\*)
- 50 DATA 60, 5000, 10000, 5000
- 60 READ Source\_freq(\*)
- 70 OUTPUT 70903;"\* RST" Set autozero on, PLC 1
- 80 OUTPUT 70903;"CAL:LFR 60" Set 60 Hz line ref freq
- 90 FOR I= 1 TO 4
- 100 PRINT " 1. Set AC Standard output to";Source\_volts(I);"Vac"
- 110 PRINT " 2. Set AC Standard frequency to";Source\_freq(I);"Hz"

One second settling time

- 120 PRINT " 3. Press Continue when ready"
- 130 PAUSE
- 140 CLEAR SCREEN
- 150 OUTPUT 70903;"CONF:VOLT:AC ";Source\_volts(I)
- 160 WAIT 1
- 170 OUTPUT 70903;"READ?"
- 180 ENTER 70903;Read\_meas(I)
- 190 NEXTI
- 200 FOR I= 1 TO 4
- 210 PRINT "Voltage for";Source\_volts(I);" Vac range @"; Source\_freq(I);"Hz = ";Read\_meas(I);"Vac"
- 220 NEXT I
- 230 END

## Test 4-4: Resistance Test (4-Wire Ohms)

This test verifies the 4-wire resistance accuracy of the  $2k\Omega$ ,  $131k\Omega$ , and  $1M\Omega$  ranges.

**NOTE** *The DC Voltage performance test must be performed prior to the Resistance Test to check the A/D accuracy on all ranges. If the DC Voltage test has not been performed, resistance must be checked on all ranges at 0 and at 50% of full scale.* 

**Equipment Setup** 1. Connect the equipment as shown in Figure 4-4. You can connect to the E1326B OR to the E1326-80005, but not to both.

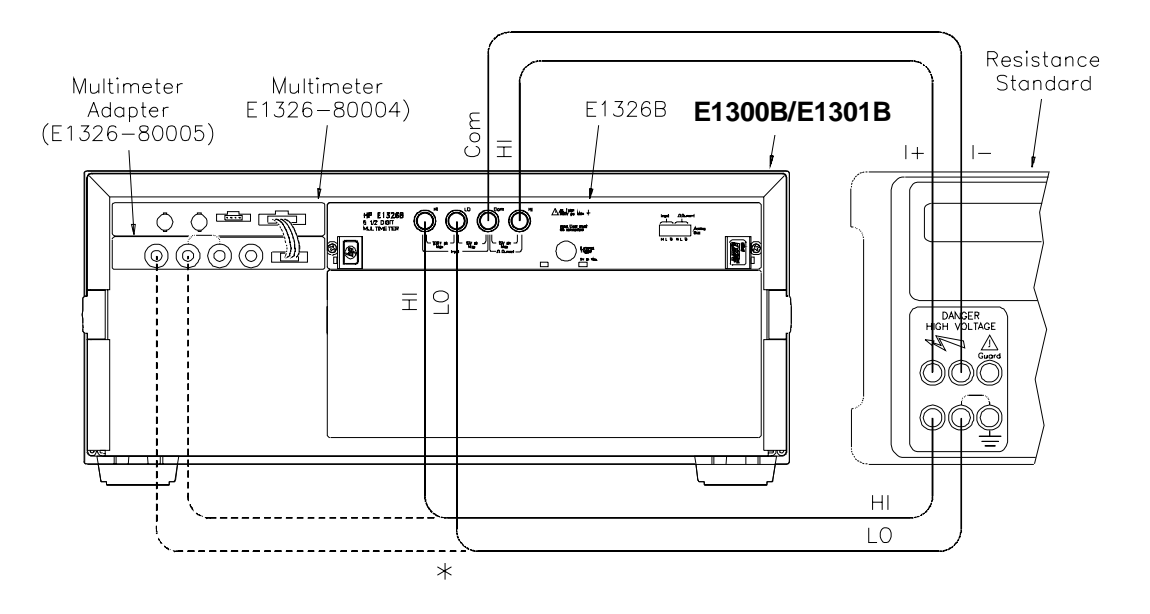

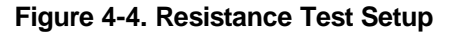

2. Set the Agilent E1326B multimeter as follows:

- Reset Multimeter .....\*RST
- Auto Zero .....ON
- Power Line Cycles (PLC) .....1
- Line Freq Reference (CAL:LFR) ...... 50 Hz or 60 Hz

NOTE

\*RST sets Auto Zero to ON and Power Line Cycles to 1.

| IF 1. Set the Resistance Standard (Datron 4708, Option 30) to 1 k $\Omega$ setting.                                                                                                    |  |  |
|----------------------------------------------------------------------------------------------------|--|--|
| 2. Set the Agilent E1326B range to $1861\Omega(2048\Omega \text{ with } 10\% \text{ overrange})$<br>with CONF:FRES 1861.                                                                                                    |  |  |
| 3. Measure the input resistance and verify the results are within specified limits (at the range selected for 1 PLC).                                                                                                    |  |  |
| For best measurement accuracy, you may want to measure the ACTUAL<br>Resistance Standard value. You can do this by recording the front panel<br>display of the resistance value, or measure the resistance with an Agilent<br>3458A multimeter or equivalent.                                                                                                    |  |  |
| For example, suppose the ACTUAL resistance value for the 1 k $\Omega$ setting is 1001.3 $\Omega$ . Then, the Lower Limit for this value = 1000.9 $\Omega$ and the Upper Limit = 1001.7 $\Omega$ . These limits would replace the existing limits of 999.6 $\Omega$ and 1000.4 $\Omega$ shown in Table 4-1. If the measured value falls within the <b>revised</b> limits, the test passes. |  |  |
|                                                                                                    |  |  |

4. Repeat steps 1 through 3 using the following Resistance Standard settings.

| E1326B     | 10%       | Resistance  |  |
|------------|-----------|-------------|--|
| Range      | overrange | Std Setting |  |
| 119,156Ω   | 131,052Ω  | 100 kΩ      |  |
| 1,048,576Ω | N/A       | 1 MΩ        |  |

5. Remove power and disconnect test equipment.

Example: 4-Wire<br/>Ohms TestThis example performs a 4-wire ohms resistance test for a power line<br/>reference frequency of 60 Hz. Change line 80 to OUTPUT<br/>70903;"CAL:LFR 50" for 50 Hz operation.

The program also calculates the Upper Limit and Lower Limit values for the ACTUAL Resistance Standard resistance value (lines 170 -190). If the actual Resistance Standard value is different than 1 k $\Omega$ , 100 k $\Omega$ , or 1 M $\Omega$ , replace the Lower Limit and Upper Limit values shown in Table 4-1, *Performance Test Record*, with the values computed by the program.

- 4-Wire Ohms Performance Verification 1
- ! 2
- 10 OPTION BASE 1
- 20 DIM Range(3),Source(3),Read\_meas(3),Limit(3),Ohms(3)
- DATA 1861, 119156, 1048576 30
- READ Range(\*) 40
- DATA 1000, 100000, 1000000 50
- 60
- READ Source(\*) OUTPUT 70903;"\* RST" 70 Sets autozero on and PLC OUTPUT 70903;"CAL:LFR 60" 80 Set 60 Hz line ref freq 90 FOR I= 1 TO 3 PRINT "1. Set Resistance Standard to";Source(I);"Ohms" 100 PRINT "2. Measure ACTUAL Resistance Standard value (in 110 Ohms)" 120 INPUT "Enter ACTUAL Resistance Standard value (in Ohms) ",Ohms(I) 130 **CLEAR SCREEN** 140 OUTPUT 70903;"CONF:FRES ";Range(I) Set 4-wire ohms, range 150 OUTPUT 70903;"READ?" 160 ENTER 70903;Read meas(I) IF I= 1 THEN Limit(I)= .0004\* Ohms(I)+ 2.0E-2 2 kOhm 170 limits 180 IF I= 2 THEN Limit(I)= .0004\*Ohms(I)+ 1. 131 kOhm limits 190 IF I= 3 THEN Limit(I)= .0004\* Ohms(I)+ 10. 1 MOhm limits 200 NEXT I Low Limit 210 PRINT "Measured High Limit" Source 220 PRINT "Resistance (Ohms)" Resistance (Ohms) 230 PRINT 240 Format: IMAGE 7D.3D,6X,7D.3D,6X,7D.3D,6X,7D.3D 250 FOR I= 1 TO 3 260 PRINT USING Format;Read\_meas(I),Ohms(I), Ohms(I)-Limit(I),Ohms(I)+ Limit(I) 270 NEXTI 280 END

| Performance<br>Test Record   | Table 4-1, <i>Performance Test Record for the Agilent E1326B Multimeter</i> , is a form you can copy and use to record performance verification test results for the multimeter. Page 3 of Table 4-1 shows multimeter accuracy, measurement uncertainty and test accuracy ratio (TAR) values. See <i>Appendix A - Calculating Multimeter Accuracy</i> for example calculations of Table 4-1 entries. |  |  |  |
|------------------------------|----------------------------------------------------------------------------------------------------|--|--|--|
| NOTE                         | The accuracy, measurement uncertainty, and TAR values shown in Table 4-1 are valid ONLY for the specific test conditions, test equipment, and assumptions described. If you use different test equipment and/or change the test conditions, you will need to compute the specific values for your test setup.                                                                                        |  |  |  |
| Multimeter<br>Accuracy       | Accuracy is defined for DC Voltage, AC Voltage, and 4-Wire<br>Resistance measurements using the 1-year specifications in <i>Appendix A</i> -<br><i>Specifications</i> in the <i>Agilent E1326B/E1411B User's Manual</i> . In Table<br>4-1, the "High Limit" and "Low Limit" columns represent the multimeter<br>accuracy for the specified test conditions.                                          |  |  |  |
| Measurement<br>Uncertainty   | For the performance verification tests in this manual, measurement<br>uncertainties are calculated assuming a Datron 4708 source for inputs to<br>the multimeter. Measurement uncertainties in Table 4-1 are calculated<br>for the 90-day accuracy specifications in the <i>Datron 4708 User's</i><br><i>Handbook</i> .                                                                              |  |  |  |
| Test Accuracy<br>Ratio (TAR) | In Table 4-1, the "Test Accuracy Ratio (TAR)" is calculated from (high limit - expected measurement)/measurement uncertainty. (To meet MIL-STD-45662A requirements, the TAR must be 4:1 or greater.) "N/A" means measurement uncertainty and TAR do not apply to the measurement. Although all TAR values are $> 10:1$ , the entry for each value is $> 10:1$ .                                      |  |  |  |

| Address       Date         City/State       Customer         Phone       Tested by         Model       Ambient temperature         Serial No.       Relative humidity         Qotions       Line frequency         Hz (nominal)         Firmware Rev.         Special Notes: | Name                 | _ Report No Date Customer |              |  |  |
|----------------------------------------------------------------------------------------------------|----------------------|---------------------------|--------------|--|--|
| Citly/State       Customer         Phone       Tested by         Model       Ambient temperature         Serial No.       Relative humidity         Options       Line frequency         Hz (nominal)         Firmware Rev.         Special Notes:                           | Address              |                           |              |  |  |
| Phone       Tested by         Model       Ambient temperature         Serial No.       Relative humidity         Options       Line frequency         Hz (nominal)         Firmware Rev.         Special Notes:                                                              | City/State           |                           |              |  |  |
| Model      ^C         Serial No.                                                                                                    | <sup>&gt;</sup> hone | Tested by                 |              |  |  |
| Serial No Relative humidity% Options Line frequency Hz (nominal) Firmware Rev Special Notes:                                                                                                    | Nodel                | Ambient temperature       | °C           |  |  |
| Options        Line frequency                                                                                                    | Serial No            | Relative humidity         | %            |  |  |
| Firmware Rev                                                                                                    | Options              | Line frequency            | Hz (nominal) |  |  |
| Special Notes:                                                                                                    | Firmware Rev         |                           |              |  |  |
|                                                                                                    |                      |                           |              |  |  |
|                                                                                                    |                      |                           |              |  |  |
|                                                                                                    |                      |                           | ····         |  |  |
|                                                                                                    |                      |                           |              |  |  |
|                                                                                                    |                      |                           |              |  |  |
|                                                                                                    |                      |                           |              |  |  |
|                                                                                                    |                      |                           |              |  |  |
|                                                                                                    |                      |                           |              |  |  |
|                                                                                                    |                      |                           |              |  |  |

## Table 4-1. Performance Test Record for the Agilent E1326B Multimeter (Page 1 of 3)

## Table 4-1. Performance Test Record for the Agilent E1326B Multimeter (Page 2 of 3)

Model \_\_\_

\_\_\_\_\_ Report No. \_\_\_\_\_ Date \_\_\_

\_\_\_\_

| Test Equipment Used:<br>Description | Model No. | Trace No. | Cal Due<br>Date |
|-------------------------------------|-----------|-----------|-----------------|
| 1. DATRON 4708                      |           |           |                 |
| 2                                   |           |           |                 |
| 3                                   |           |           |                 |
| 4                                   |           |           |                 |
| 5                                   |           |           |                 |
| 6                                   |           |           |                 |
| 7                                   |           |           |                 |
| 8                                   |           |           |                 |
| 9                                   |           |           |                 |
| 10                                  |           |           |                 |
| 11                                  |           |           |                 |
| 12                                  |           |           |                 |
| 13                                  |           |           |                 |
| 14                                  |           |           |                 |
| 16                                  |           |           |                 |
| 17                                  |           |           |                 |
| 18                                  |           |           |                 |
| 19.                                 |           |           |                 |
| 20                                  |           |           |                 |
|                                     |           |           |                 |

#### Table 4-1. Performance Test Record for the Agilent E1326B Multimeter (Page 3 of 3)

Date\_

Model

Report No. \_

| 1-Yea                                                    | r Specificat                       | ions                                 |                                                |                     |                                                        |                                                          |                                                          |  |
|----------------------------------------------------------|------------------------------------|--------------------------------------|------------------------------------------------|---------------------|--------------------------------------------------------|----------------------------------------------------------|----------------------------------------------------------|--|
| Test<br>No.                                              | Test<br>Input                      | DMM<br>Range                         | Low<br>Limit                                   | Measured<br>Reading | High<br>Limit                                          | Meas<br>Uncert*                                          | Test<br>Acc<br>Ratio<br>(TAR)**                          |  |
| DC Vo                                                    | Itage (Zero V                      | /olts Input) (Va                     | ues in Vdc)                                    |                     |                                                        |                                                          |                                                          |  |
| 4-1                                                      | 0<br>0<br>0<br>0                   | 0.113<br>0.91<br>7.27<br>58.1<br>300 | 000005<br>000015<br>00005<br>001<br>005        |                     | + .000005<br>+ .000015<br>+ .00005<br>+ .001<br>+ .005 | N/A<br>N/A<br>N/A<br>N/A<br>N/A                          | N/A<br>N/A<br>N/A<br>N/A<br>N/A                          |  |
| DC Vo                                                    | ltage (DCV I                       | nput) (Values ir                     | n Vdc)                                         |                     |                                                        |                                                          |                                                          |  |
| 4-2                                                      | 0.1<br>0.9<br>7.0<br>58.0<br>300.0 | 0.113<br>0.91<br>7.27<br>58.1<br>300 | 0.09996<br>0.89978<br>6.9986<br>57.98<br>299.9 |                     | 0.10004<br>0.90022<br>7.0014<br>58.02<br>300.1         | .0000030<br>.0000046<br>.0000115<br>.0001680<br>.0011770 | > 10:1<br>> 10:1<br>> 10:1<br>> 10:1<br>> 10:1<br>> 10:1 |  |
| AC Voltage (60 Hz, 5 kHz, 10 kHz, 5 kHz) (Values in Vac) |                                    |                                      |                                                |                     |                                                        |                                                          |                                                          |  |
| 4-3                                                      | 0.07<br>0.07<br>0.07<br>300.00     | 0.0875<br>0.0875<br>0.0875<br>300    | .0693<br>.0676<br>.0676<br>269.1               |                     | .0707<br>.0724<br>.0724<br>330.9                       | .000044<br>.000044<br>.000044<br>.038030                 | > 10:1<br>> 10:1<br>> 10:1<br>> 10:1<br>> 10:1           |  |
| 4-Wire                                                   | Resistance                         | (Values in Ohm                       | is)                                            |                     |                                                        |                                                          |                                                          |  |
| 4-4                                                      | 1000<br>100000<br>1000000          | 2000<br>131000<br>1000000            | 999.6<br>99959<br>999590                       |                     | 1000.4<br>100041<br>1000410                            | 0.003<br>0.3<br>10.0                                     | > 10:1<br>> 10:1<br>> 10:1                               |  |

\* Measurement Uncertainty of Datron 4708 source for 90 days since calibration and  $23^{\circ}C \pm 1^{\circ}C$ . \*\* TAR = multimeter accuracy/measurement uncertainty, shown as > 10:1.
NOTES:

| Introduction                            | This chapter contains procedures to adjust the Agilent E1326B multimeter for peak performance. For best performance, the instrument should be adjusted after repair. All adjustments are performed electrically, so manual adjustment of the multimeter is not necessary.                                                                                                    |  |  |
|-----------------------------------------|----------------------------------------------------------------------------------------------------|--|--|
| WARNING                                 | Do not perform any of the following adjustments unless you are<br>a qualified, service-trained person, and have read the<br>WARNINGS and CAUTIONS in Chapter 1.                                                                                                    |  |  |
| NOTE                                    | ALL adjustment procedures MUST be performed in the order shown in this manual (DC Voltage, then AC Voltage, and then Resistance).                                                                                                    |  |  |
| Adjustment<br>Conditions/<br>Procedures | For valid adjustments, the Agilent E1326B multimeter and test<br>equipment used must have at least a 60 minute warm-up, and the line<br>voltage must be 115/230 Vac $\pm 10\%$ . For best accuracy, the temperature<br>of the area where adjustments are made should be between 18°C and<br>28°C and stable to within $\pm 1$ °C. See Table 1-1, <i>Recommended Test</i><br><i>Equipment</i> , for test equipment requirements. |  |  |
|                                         | The adjustment procedures assume the person performing the<br>adjustments understands how to operate the mainframe, multimeter and<br>specified test equipment. The adjustment procedures do not specify test<br>equipment settings, except in general terms. It is assumed a qualified,<br>service-trained person will select and connect the cables and jumpers<br>required for the adjustments.                              |  |  |

## DC Voltage Adjustments

This procedure adjusts Agilent E1326B DC voltage measurement accuracy.

## Equipment Setup

1. Connect the equipment as shown in Figure 5-1. You can connect to the E1326B OR the E1326-80005 terminals, but not to both.

#### WARNING

The DC Standard (Datron 4708, Option 10) can produce dangerous voltages whch are present on the terminals. Do not touch the front (or rear) panel terminals unless you are sure no dangerous voltage is present.

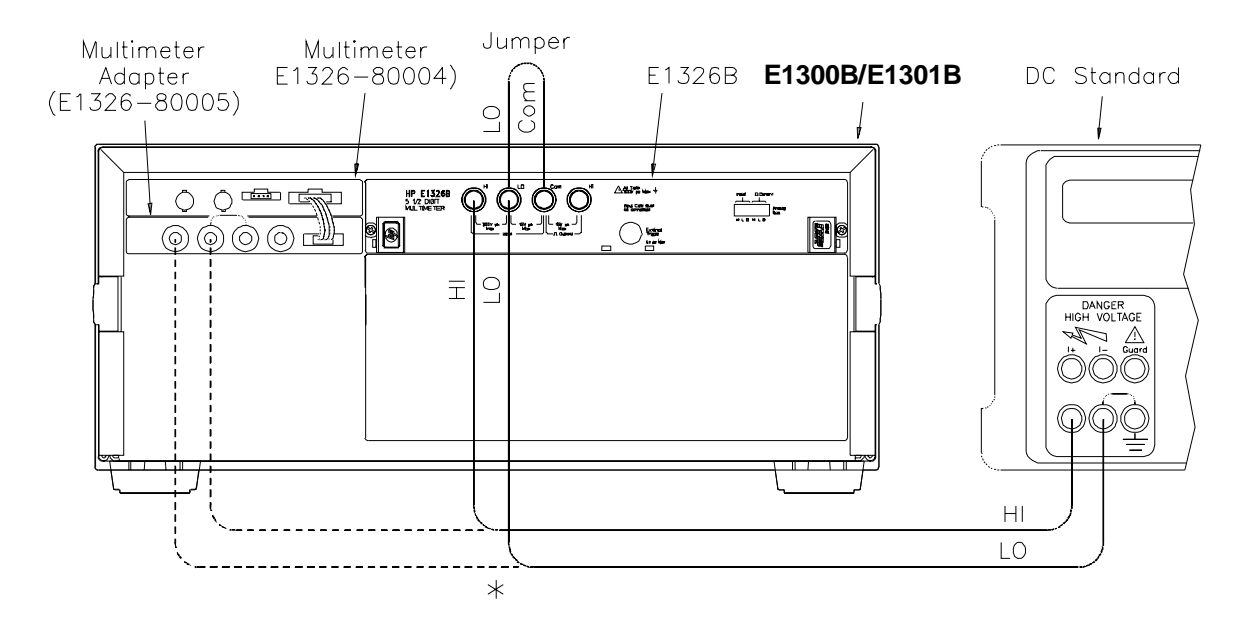

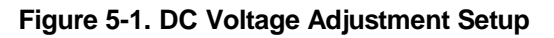

2. Set the Agilent E1326B as follows:

- Reset Multimeter .....\*RST
- Auto Zero .....ON
- Power Line Cycles (PLC)
- Line Freq Reference (CAL:LFR ) ...... 50 Hz or 60 Hz

#### Adjustment Procedure

- 1. Set the DC Standard output to 7.7 V.
  - 2. Set the Agilent E1326B range to 8 V, and adjust the multimeter at + 7.7 V using:

FUNC:VOLT:DC VOLT:DC:RANGE 8 CAL:VAL 7.7 CAL?

- 3. Verify that the returned calibration error code is 0 (no error). If not 0, see Table 5-1 for a list of calibration errors and codes. The calibration error is displayed on the Agilent E1301B front panel, or can be returned to an external computer using ENTER.
- 4. Repeat steps 1 through 3 using the following Agilent E1326B (and VOLT:DC:RANG) voltage ranges, and DC Standard (and CAL:VAL) settings:

| Agilent E1326B range/                                              | DC Standard Output/                                                                                     |
|--------------------------------------------------------------------|----------------------------------------------------------------------------------------------------|
| VOLT:DC:RANG < >                                                   | CAL:VAL < >                                                                                             |
| 8 V<br>0.125 V<br>0.125 V<br>1 V<br>64 V<br>64 V<br>300 V<br>300 V | - 7.7 V<br>+ 0.121 V<br>- 0.121 V<br>+ 0.97 V<br>- 0.97 V<br>+ 62.0 V<br>- 62.0 V<br>+ 300 V<br>- 300 V |

5. Remove power and disconnect test equipment.

## Example: DC Voltage Adjustments

This example performs DC voltage adjustments for a power line reference frequency of 60 Hz. Change line 80 to OUTPUT 70903;"CAL:LFR 50" for 50 Hz operation.

If no calibration error occurs (Cal\_code = 0 in line 210), the program

displays an "adjustment complete" message. If a calibration error occurs, the program displays the calibration error and prompts you to repeat the adjustment (see Table 5-1 for a list of calibration errors).

When connected to the Agilent E1326B multimeter, some DC Standards may exhibit voltage variations at the start of a measurement. TRIG:DEL .05 (line 190) adds a 0.8 second wait before calibration begins to allow settling time for the DC Standard output. TRIG:DEL .05 is used since the input is sampled 16 times before the calibration is performed. Thus, total added delay = 0.05 seconds x 16 = 0.8 second.

1 ! DC Voltage Adjustments

```
2 !
```

- 10 OPTION BASE 1
- 20 DIM Range(10), Volts(10)

70 OUTPUT 70903;"\* RST"

- 30 DATA 8.0, 8.0, 0.125, 0.125, 1.0, 1.0, 64.0, 64.0, 300.0, 300.0
- 40 READ Range(\*)
- 50 DATA 7.7, -7.7, .121, -.121, .97, -.97, 62.0, -62.0, 300.0, -300.0
- 60 READ Volts(\*)

Set autozero on and PLC 1 Set 60 Hz line ref frequency

Perform calibration

- 80 OUTPUT 70903;"CAL:LFR 60"
- 90 FOR I= 1 TO 10
- 100 Re\_try: !
- 110 CLEAR SCREEN
- 120 PRINT "Set DC Standard to ";Volts(I);" VDC"
- 130 PRINT "Press Continue when ready"
- 140 PAUSE

180

190

- 150 CLEAR SCREEN
- 160 OUTPUT 70903;"FUNC: VOLT:DC" Set DCV function
- 170 OUTPUT 70903;"VOLT:RANG ";Range(I) Set E1326B range
  - OUTPUT 70903;"CAL:VAL ";Volts(I) Set CAL:VAL value
    - OUTPUT 70903;"TRIG:DEL .05" Wait for settling
- 200 OUTPUT 70903;"CAL?"
- 210 ENTER 70903 USING "K";Cal\_code Return cal error code
- 220 IF Cal\_code< > 0 THEN
- 230 PRINT "Calibration Error";Cal\_code;"for ";Volts(I);"VDC input."
- 240 PRINT "Check source value/connections, then"
- 250 PRINT "press Continue to retry this adjustment"
- 260 PAUSE
- 270 GOTO Re\_try
- 280 ELSE
- 290 PRINT "Adjustment complete for ";Volts(I);"VDC input"
- 300 END IF

- 310 PRINT "Press Continue for the next adjustment"
- 320 PAUSE
- 330 CLEAR SCREEN
- 340 NEXT I
- 350 END

## AC Voltage Adjustments

This procedure adjusts the Agilent E1326B AC voltage measurement accuracy.

#### NOTE

The DC Voltage adjustment MUST be performed before the AC Voltage adjustment.

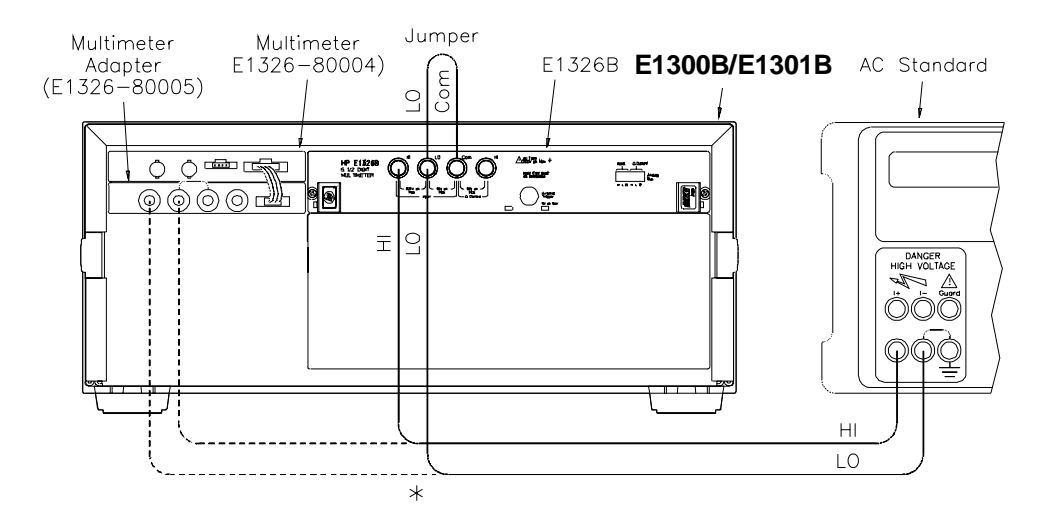

Figure 5-2. AC Voltage Adjustment Setup

#### Equipment Setup

 Connect the equipment as shown in Figure 5-2. You can connect to the E1326B OR the E1326-80005 terminals, but not to both.

2. Set the Agilent E1326B as follows:

| • | Reset Multimeter* | RST |
|---|-------------------|-----|
|   |                   | 011 |

| • | Power | Line Cycles | (PLC) |  | 1 |
|---|-------|-------------|-------|--|---|
|---|-------|-------------|-------|--|---|

• Line Freq Reference (CAL:LFR) ...... 50 Hz or 60 Hz

NOTE

\*RST sets Auto Zero to ON and Power Line Cycles to 1.

#### Adjustment Procedure

- **Edure** 1. Set the AC Standard output to 5.6 Vac at 1 kHz.
  - 2. Set the Agilent E1326B range to 5.6 V, and adjust the multimeter at 5.6 V using:

FUNC:VOLT:AC VOLT:AC:RANG 5.6 CAL:VAL 5.6 CAL?

- 3. Verify that the returned calibration error code is 0 (no error). If not 0, see Table 5-1 for a list of calibration errors and codes.
- 4. Remove power and disconnect test equipment.

#### Example: AC Voltage Adjustments

This example performs an AC voltage adjustment for a power line reference frequency of 60 Hz and an input of 5.6 Vac @ 1 kHz. Change line 20 to OUTPUT 70903;"CAL:LFR 50" for 50 Hz operation.

If no calibration error occurs (Cal\_code = 0 in line 130), the program displays an "adjustment complete" message. If a calibration error occurs, the program displays the calibration error (see Table 5-1 for a list of calibration errors).

When connected to the Agilent E1326B multimeter, some AC Standards may exhibit voltage variations at the start of a measurement. TRIG:DEL .05 (line 110) adds a 0.8 second wait before calibration begins to allow settling time for the AC Standard output. TRIG:DEL .05 is used since the input is sampled 16 times before the calibration is performed. Thus, total added delay = 0.05 seconds x 16 = 0.8 second.

- 1 ! AC Voltage Adjustments
- 2 !
- 10 OUTPUT 70903;"\* RST"
- 20 OUTPUT 70903;"CAL:LFR 60"

Set autozero on and PLC 1 Set 60 Hz line ref frequency

| 30 Re_ | try: ! |
|--------|--------|
|--------|--------|

- 40 PRINT "Set AC Standard to 5.6 Vac at 1.0 kHz"
- 50 PRINT "Press Continue when ready"
- 60 PAUSE
- 70 CLEAR SCREEN
- 80 OUTPUT 70903;"FUNC:VOLT:AC" Set A CV function
- 90 OUTPUT 70903;"VOLT:RANG 5.6" Set 5.6 Vac range
- 100
   OUTPUT 70903; "CAL:VAL 5.6"
   Set 5.6 Vac cal value

Perform calibration

- 110 OUTPUT 70903;"TRIG:DEL .05" Wait for settling
- 120 OUTPUT 70903;"CAL?"
- 130 ENTER 70903 USING "K";Cal\_code
- 140 IF Cal\_code< > 0 THEN
- 150 PRINT "Calibration Error";Cal\_code;"on 5.6 Vac range"
- 160 PRINT "Check source value/connections, then"
- 170 PRINT "press Continue to retry this adjustment"
- 180 PAUSE
- 190 CLEAR SCREEN
- 200 GOTO Re\_try
- 210 ELSE
- 220 PRINT "AC Voltage adjustment complete"
- 230 END IF
- 240 END

## Resistance Adjustments

This procedure adjusts 4-wire resistance measurement accuracy.

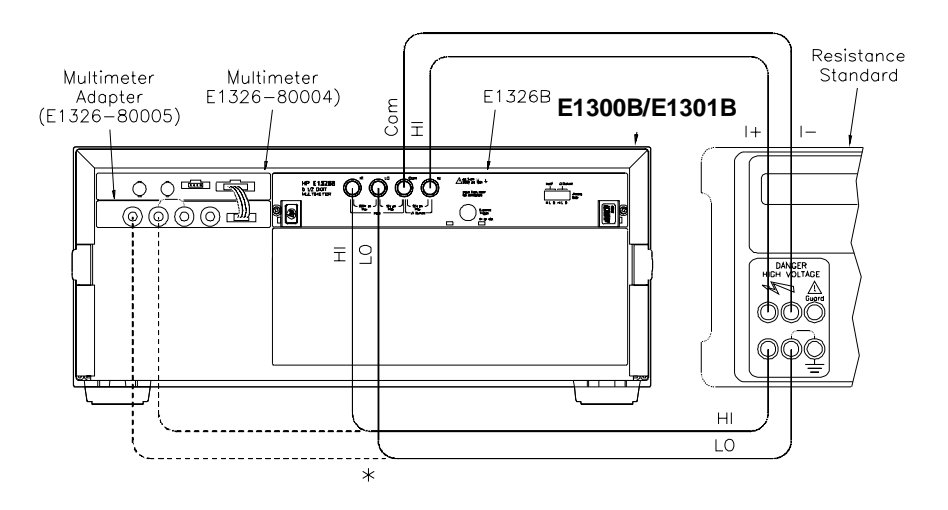

Figure 5-3. Resistance Adjustments Setup

| ΝΟΤΕ                    | The DC Voltage adjustment and the AC Voltage adjustment MUST be performed before the Resistance adjustment.                                                                                                    |  |  |  |  |
|-------------------------|----------------------------------------------------------------------------------------------------|--|--|--|--|
| Equipment Setup         | <ol> <li>Connect the equipment as shown in Figure 5-3. You can connect<br/>to the E1326B OR the E1326-80005 terminals, but not to both.</li> </ol>                                                                                                    |  |  |  |  |
|                         | 2. Set the Agilent E1326B as follows:                                                                                                    |  |  |  |  |
|                         | <ul> <li>Reset Multimeter</li></ul>                                                                                                    |  |  |  |  |
| NOTE                    | *RST sets Auto Zero to ON and Power Line Cycles to 1.                                                                                                    |  |  |  |  |
| Adjustment<br>Procedure | <ol> <li>Set the Resistance Standard to 1 kΩ.</li> <li>Set the Agilent E1326B range to 2 kΩ, and adjust the multimeter at 1 kΩ using:</li> </ol>                                                                                                    |  |  |  |  |
|                         | FUNC:FRES<br>FRES:RANG 2000<br>CAL:VAL 1000<br>CAL?                                                                                                    |  |  |  |  |
| NOTE                    | For best adjustment accuracy, you may want to measure the ACTUAL<br>resistance value of the Resistance Standard and use this value in the<br>CAL:VAL command. You can read the actual resistance value from the<br>Datron front panel or you can measure the value with an Agilent 3458A<br>multimeter or equivalent. |  |  |  |  |
|                         | <ul> <li>3. Verify that the returned calibration error code is 0 (no error).<br/>If not 0, see Table 5-1 for a list of calibration errors and codes.<br/>The calibration error is displayed on the Agilent E1301B front<br/>panel,<br/>or can be returned to the computer using an ENTER statement.</li> </ul>        |  |  |  |  |

4. Repeat steps 1 through 3 using the following Agilent E1326B (and FRES:RANG) ranges, and Resistance Standard (and CAL:VAL) values.

| Agilent E1326B<br>Range/<br>FRES:RANG < > | Resistance Standard/<br>CAL:VAL < > |  |  |
|-------------------------------------------|-------------------------------------|--|--|
| 16000Ω                                    | 10000Ω                              |  |  |
| 1048576Ω                                  | 100000Ω                             |  |  |

5. Remove power and disconnect test equipment.

## Example: 4-Wire Resistance Adjustments

This example performs a 4-wire ohms resistance adjustment for a power line reference frequency of 60 Hz. Change line 80 to OUTPUT 70903;"CAL:LFR 50" for 50 Hz operation. If a calibration error occurs, the program displays the calibration error and prompts you to repeat the adjustment (see Table 5-1 for a list of calibration errors).

- 10 OPTION BASE 1
- 20 DIM Range(3),Source(3)
- 30 DATA 2000, 16000, 1048576
- 40 READ Range(\*)
- 50 DATA 1000, 10000, 1000000
- 60 READ Source(\*)
- 70 OUTPUT 70903;"\* RST"
- Set autozero on and PLC 1 Set 60 Hz line ref freq
- 80 OUTPUT 70903;"CAL:LFR 60"
- 90 FOR I= 1 TO 3
- 100 Re\_try: 1
- 110 PRINT "1. Set Resistance Standard to";Source(I);"Ohms"

120 PRINT "2. Measure ACTUAL Resistance Standard value (in Ohms)"

- 130 INPUT " Enter ACTUAL Resistance Standard value (in Ohms) ",Ohms\_actual
- 140 CLEAR SCREEN
- 150 OUTPUT 70903;"FUNC:FRES" Set 4-wire ohms
- 160 OUTPUT 70903;"FRES:RANG ";Range(I) Set resistance range
- 170 OUTPUT 70903;"CAL:VAL ";Ohms\_actual Set cal value
- 180 OUTPUT 70903;"CAL?" Perform calibration
- 190 ENTER 70903 USING "K";Cal\_code
- 200 IF Cal\_code< > 0 THEN
- 210 PRINT "Calibration Error";Cal\_code;"with";Source(I);"Ohms input"
- 220 PRINT "Check source value/connections, then"
- 230 PRINT "Press Continue to repeat this adjustment"
- 240 PAUSE

- 250 CLEAR SCREEN
- 260 GOTO Re\_try
- 270 ELSE
- 280 PRINT "Adjustment complete with";Source(I);"Ohms source"
- 290 PRINT "Press Continue for the next adjustment"
- 300 PAUSE
- 310 CLEAR SCREEN
- 320 END IF
- 330 NEXTI
- 340 PRINT "Resistance adjustments completed"
- 350 END

## Calibration Errors

Table 5-1 summarizes calibration error numbers, titles and descriptions for the Agilent E1326B multimeter. Note that an error is returned if the adjustment (calibration) standard used is outside the calibration range of the multimeter (between  $\pm (0.5$  full scale and full scale)).

| Error | Title                  | Description                                                                                                    | Code* |
|-------|------------------------|----------------------------------------------------------------------------------------------------|-------|
| 0     | No Error               | No error has occurred since last time the error code was read.                                                                                                    |       |
| 4     | Reading<br>Overrun     | The FIFO memory was still full at the time the new reading was ready, or a new command was received while in the middle of outputting a reading. TRIGGER ARM is disabled and the multimeter waits for a new command. | U     |
| 6     | Calibration<br>Error   | An error occurred when computing a calibration constant,<br>probably due to an improper input or a defective Unit Under<br>Test (UUT). Calibration cycle aborted.                                                    | U/H   |
| 7     | Checksum<br>Error      | The non-volatile RAM contains a checksum error. The data is assumed to be corrupted.                                                                                                    | Н     |
| 8     | Invalid CAL<br>Request | Calibration requested for an invalid combination of multimeter range and function.                                                                                                    | U     |
| 9     | Bad CAL<br>Target      | The target value for the calibration was outside the range of $\pm$ (0.5 full scale to full scale).                                                                                                    | U     |
| 11    | No Inguard<br>Response | No response from inguard (expected data and got nothing).<br>Timed out instead.                                                                                                    | Н     |
| 13    | Linearity<br>CAL Error | An error has occurred during a linearity calibraton sequence.<br>Probably a hardware failure of the A/D inguard section.                                                                                             | н     |

#### Table 5-1. Agilent E1326B Multimeter Calibration Errors

| 14                   | Pacer<br>Overrun<br>Error                                                                                                    | The pacer is in use and the pacer rate is faster than the maximum A/D conversion rate based on integration time, autorange setting, autozero setting, and interrupts enabled. | U |
|----------------------|----------------------------------------------------------------------------------------------------|----------------------------------------------------------------------------------------------------|---|
| 15 Input<br>Overload | A potentially damaging overload has been applied to the<br>multimeter terminals and the multimeter has disconnected<br>from the input. A new SET RANGE command is necessary to<br>restore normal operation. A damaging overload is defined as: | U                                                                                                    |   |
|                      |                                                                                                    | 1. Applying > $\pm$ 40 volts HI to LO or HI to COMMON while in manual range with RANGE $\leq$ 8 volts.                                                                        |   |
|                      |                                                                                                    | 2. Applying > $\pm$ 40 volts between LO and COMMON under any circumstances.                                                                                                   |   |

\* U = improper operation, H = hardware failure

| Introduction              | This chapter contains information to order replaceable parts for the Agilent E1326B multimeter.                                                                                                    |
|---------------------------|----------------------------------------------------------------------------------------------------|
| Exchange<br>Assemblies    | Table 6-1 lists assemblies that may be replaced on an exchange basis<br>(EXCHANGE ASSEMBLIES). Exchange, factory-repaired, and tested<br>assemblies are available only on a trade-in basis. Defective assemblies<br>must be returned for credit. Assemblies required for spare parts stock<br>must be ordered by the new assembly part number. Contact your<br>nearest Agilent Technologies Sales and Service Office for details. |
| Ordering<br>Information   | To order a part listed in Table 6-1, specify the Agilent part number and<br>the quantity required. Send the order to your nearest Agilent Sales and<br>Service Office.                                                                                                    |
| Replaceable<br>Parts List | Table 6-1, <i>Agilent E1326B Replaceable Parts</i> , lists the replaceable parts for the Agilent E1326B multimeter. See Figure 6-1 (page 6-3) for locations of parts listed in Table 6-1.                                                                                                    |

| Reference*<br>Designator                                                                            | Agilent Part<br>Number                                                                                                    | Qty                                                 | Description                                                                                                    | Mfr**<br>Code                                                                                   | Mfr Part Number                                                                                                    |
|----------------------------------------------------------------------------------------------------|----------------------------------------------------------------------------------------------------|-----------------------------------------------------|----------------------------------------------------------------------------------------------------|-------------------------------------------------------------------------------------------------|----------------------------------------------------------------------------------------------------|
|                                                                                                    | E1326-66202<br>E1326-69202                                                                                                    | 1<br>1                                              | EXCHANGE ASSEMBLIES<br>Multimeter Module (New)<br>Multimeter Module (Exchange)                                                                                                    | 28480<br>28480                                                                                  | E1326-66202<br>E1326-69202                                                                                                    |
| A1<br>A1F1-F2<br>A1J1<br>A1J2<br>A1J3<br>A1JM1<br>A1JM3<br>A1P1<br>A1P3<br>A1SW1<br>A1SW1<br>A1XU23 | E1326-66511<br>2110-0712<br>1252-3416<br>1250-1846<br>1251-5222<br>1251-4927<br>1251-4927<br>1252-1596<br>1258-0247<br>3101-3066<br>1200-0817 | 1<br>2<br>1<br>1<br>2<br>1<br>2<br>1<br>1<br>1<br>1 | OUTGUARD PRINTED CIRCUIT ASSY [a]<br>Fuse - Sub Miniature 4A 125V<br>Connector - 4 Pin Right Angle<br>Connector - Right Angle BNC<br>Connector - Post 2X5 10 Pin<br>Connector - Header 16 Pin<br>Connector - Header 16 Pin<br>Connector - Header 16 Pin<br>Connector - Right Angle 96 Pin<br>4-Position Jumper<br>Switch - Rocker 8 Position 5 V 0.1 A<br>Socket - 40 Pin Integrated Circuit | 28480<br>75915<br>27264<br>24931<br>18873<br>18873<br>18873<br>06776<br>18873<br>81073<br>00779 | E1326-66511<br>R251004T1<br>705-53-0108<br>28JR342-1<br>65863-265<br>67997-616<br>67997-616<br>DIN-96CPC-SRI-TR<br>69146-204<br>76YY22968S<br>2-640379-1 |

#### Table 6-1. Agilent E1326B Replaceable Parts

(Continued on next page)

| Reference*<br>Designator                                             | Agilent Part<br>Number                                                                               | Qty                        | Description                                                                                                    | Mfr**<br>Code                                                        | Mfr Part Number                                                                                      |
|----------------------------------------------------------------------|----------------------------------------------------------------------------------------------------|----------------------------|----------------------------------------------------------------------------------------------------|----------------------------------------------------------------------|----------------------------------------------------------------------------------------------------|
| A2<br>A2J101<br>A2J102<br>A2J103<br>A2K104-K105<br>A2K106<br>A2XU104 | E1326-66502<br>44702-61603<br>1252-3712<br>1252-3416<br>0490-1556<br>0490-1555<br>1200-0817          | 1<br>1<br>1<br>2<br>1<br>1 | INGUARD PRINTED CIRCUIT ASSY [a]<br>Cable Assembly - Ribbon 10 Conductor<br>Connector - Right Angle 2X6 12 Pin<br>Connector - Right Angle 4 Pin<br>Relay - Reed 2A 250MA 400VDC 5VDC-Coil<br>Relay - Reed 2A 250MA 400VDC 5VDC-Coil<br>Socket - 40 Pin Integrated Circuit | 28480<br>28480<br>18873<br>27264<br>71707<br>71707<br>00779          | E1326-66502<br>44702-61603<br>68668-004<br>705-53-0108<br>3500-0050<br>3500-0051<br>2-640379-1       |
| CBL1<br>CBL2<br>CBL3                                                 | E1326-61605<br>E1326-61601<br>E1326-61606                                                            | 1<br>1<br>1                | CABLE ASSEMBLIES<br>Cable Assembly - 4 Conductor<br>Cable Assembly - 6 Conductor<br>Cable Assembly - 4 Conductor Ribbon                                                                                                    | 28480<br>28480<br>28480                                              | E1326-61605<br>E1326-61601<br>E1326-61606                                                            |
| LBL1<br>MP1<br>MP2<br>MP3-MP6<br>MP9-MP10<br>PNL1<br>SHD1            | E1326-84302<br>E1300-45101†<br>E1300-45102†<br>1510-0091<br>1400-1567<br>E1326-00208†<br>E1300-80601 | 1<br>2<br>4<br>2<br>1<br>1 | MECHANICAL PARTS<br>Label - Serial Number<br>HNDL-KIT TOP, Agilent†<br>HNDL-KIT BTM, VXI †<br>Binding Post - Red<br>Wire Saddle - Nylon<br>PNL-EXTERNAL VM†<br>Shield - Safety                                                                                            | 28480<br>28480<br>28480<br>28480<br>28480<br>28480<br>28480<br>28480 | E1326-84302<br>E1300-45101†<br>E1300-45102†<br>1510-0091<br>1400-1567<br>E1326-00208†<br>E1300-80601 |
| SCR1-SCR2<br>SCR3-SCR4<br>SCR9-SCR10                                 | 0515-0372<br>0515-2140<br>0515-1968<br>0515-2743<br>2950-0001<br>3050-0593                           | 1<br>2<br>2<br>2<br>4<br>4 | COMMON HARDWARE<br>SCR Pan-Head M3.0 X .5 Torx T10<br>SCR-THD-RLG M2.5 X0.45 14mm<br>SCR Pan-Head M2.5 X 11 Pozidriv<br>SCR-FH M2.5 X 8 THREAD ROLLING<br>Nut-Hex-DBL Chamfer 3/8-32 THD<br>Washer-Spring NO. 3/8                                                         | 28480<br>28480<br>28480<br>28480<br>28480<br>28480<br>28480          | 0515-0372<br>0515-2140<br>0515-1968<br>0515-2743<br>2950-0001<br>3050-0593                           |

\* See Table 6-2 for Reference Designator definitions

\*\* See Table 6-3 for Code List of Manufacturers
[a] Repair limited to replacement of parts listed - see Introduction for ordering information
† These parts are not compatible with older version fixed handles or their corresponding front panels. To replace one or more of these old parts, you must order all three new parts (Top and Bottom Handle Kits AND External Panel).

| Table 6-2. | Agilent | E1326B | Reference | Designators |
|------------|---------|--------|-----------|-------------|
|------------|---------|--------|-----------|-------------|

| Agilent E1326B Reference Designators                                                                                    |                                                                                                    |  |
|----------------------------------------------------------------------------------------------------|----------------------------------------------------------------------------------------------------|--|
| Aassembly<br>CBLcable<br>Ffuse<br>Jelectrical connector (jack)<br>JMelectrical connector (header)<br>Krelay<br>LBLlabel | MP misc. mechanical part<br>P electrical connector (plug)<br>PNL panel<br>SCR screw<br>SHD shield<br>SW socket, integrated circuit |  |

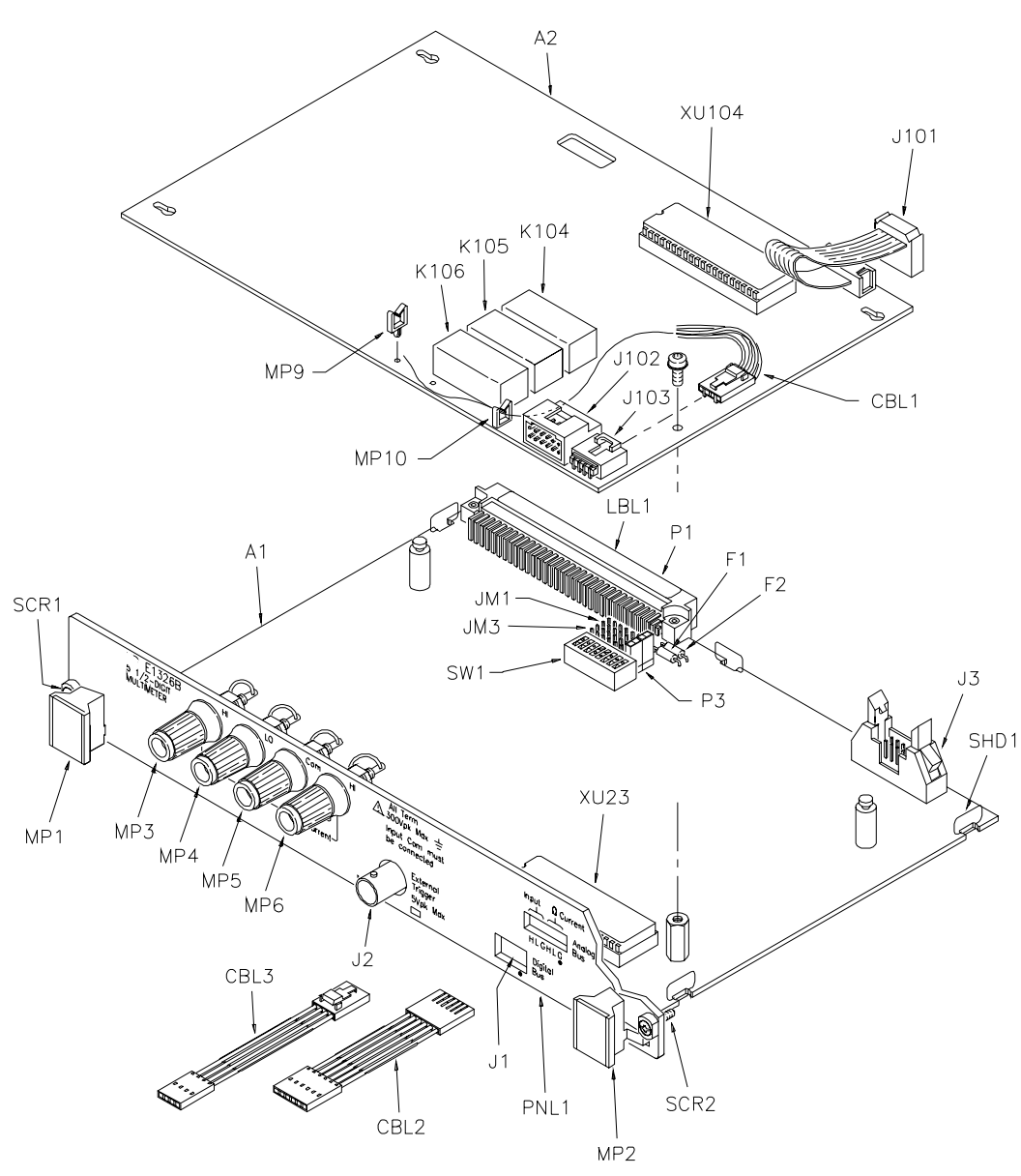

Figure 6-1. Agilent E1326B Replaceable Parts

| Mfr<br>Code                                                                            | Manufacturer Name                                                                                                    | Address                                                                                                    |
|----------------------------------------------------------------------------------------|----------------------------------------------------------------------------------------------------|----------------------------------------------------------------------------------------------------|
| 00000<br>00779<br>06776<br>18873<br>24931<br>27264<br>28480<br>71707<br>75915<br>81073 | Any satisfactory supplier<br>AMP Inc<br>Robinson Nugent Inc<br>Dupont E I De Nemours & Co<br>Specialty Connector Co<br>Molex Inc<br>Agilent Technologies<br>Coto Wabash<br>Littelfuse Inc<br>Grayhill Inc | Harrisburg, PA US 17111<br>New Albany, IN US 47150<br>Wilmington, DE US 19801<br>Franklin, IN US 46131<br>Lisle, IL US 60532<br>Palo Alto, CA US 94304<br>Providence, RI US 02907<br>Des Plaines, IL US 60016<br>La Grange, IL US 60525 |

#### Table 6-3. Agilent E1326B Code List of Manufacturers

## Introduction

This chapter contains information to adapt this manual to instruments for which the content does not directly apply. Since this manual applies directly to instruments with serial numbers listed on the title page, change information is not required. See *Multimeter Serial Numbers* in Chapter 1 for Agilent E1326B multimeter serial number information.

## Introduction

This chapter contains information to service the Agilent E1326B multimeter, including:

- recommended repair strategy
- troubleshooting techniques
- repair/maintenance guidelines

#### WARNING

Do not perform any of the service procedures shown unless you are a qualified, service-trained person, and have read the WARNINGS and CAUTIONS in Chapter 1.

## Equipment Required

See Table 1-1, *Recommended Test Equipment* for equipment required for multimeter troubleshooting and repair. To avoid damage to screw head slots, user Posidriv or TORX drivers as specified. See Table 8-1 for driver numbers.

#### Table 8-1. Pozidriv/Torx Drivers

| Description    | Agilent Part<br>Number |
|----------------|------------------------|
| No. 1 Pozidriv | 8710-0899              |
| No. 2 Pozidriv | 8710-0900              |
| Size T-8 Torx  | 8710-1673              |
| Size T-10 Torx | 8710-1284              |
| Size T-15 Torx | 8710-1816              |

**Service Aids** There are no test points or manual adjustment locations for the Agilent E1326B multimeter. Service aids on printed circuit boards may include pin numbers, some reference designations, and assembly part numbers. See *Chapter 6 - Replaceable Parts* for descriptions and locations of Agilent E1326B multimeter replaceable parts.

|                                | Service notes and other service literature for the Agilent E1326B multimeter may be available through Agilent. For information, contact your nearest Agilent Sales and Service Office.                                                                                                    |
|--------------------------------|----------------------------------------------------------------------------------------------------|
| Recommended<br>Repair Strategy | The recommended repair strategy for the Agilent E1326B multimeter is assembly-level repair. User repairs to the Agilent E1326B multimeter are limited to replacement of the parts shown in Table 6-1 Agilent E1326B Replaceable Parts.                                                                                              |
|                                | If the fault cannot be traced to a user-replaceable part in Table 6-1,<br>return the entire Agilent E1326B multimeter to Agilent for exchange or<br>replacement (see <i>Chapter 6 - Replaceable Parts</i> for details.) Individual<br>A1 or A2 printed circuit assemblies (PCAs) cannot be returned for<br>exchange or replacement. |
| Troubleshooting<br>Techniques  | There are two main steps to troubleshoot an Agilent E1326B multimeter problem: (1) identify the problem, and (2) test assemblies to isolate the cause to a user-replaceable component.                                                                                                    |
| Identifying<br>the Problem     | Multimeter problems can be divided into four general categories:                                                                                                    |
|                                | <ul> <li>Self-test errors</li> <li>Operator errors</li> <li>Catastrophic failures</li> <li>Performance out of specification</li> </ul>                                                                                                    |
|                                | Self-Test Errors                                                                                                    |
|                                | An error number (1, 2, 3, or 4) is returned when the multimeter self-test fails. If a self-test error occurs, recycle power and repeat the self-test. If the error repeats, see "Testing Assemblies" to troubleshoot the multimeter. Table 8-2 shows some typical causes of self-test errors.                                       |

Table 8-2. Self-Test Errors

| Error | Description                                               | Typical Causes                                                                       |
|-------|-----------------------------------------------------------|--------------------------------------------------------------------------------------|
| 1     | Multimeter does not respond to self-test                  | . Bad connections/settings<br>. Incorrect operation<br>. Hardware failure (exchange) |
| 2     | Invalid communication between<br>A1 and A2 processors     | . Bad A1/A2 connection<br>. Hardware failure (exchange)                              |
| 3     | Data line test between<br>multimeter and mainframe failed | . Bad connections/settings<br>. Incorrect operation<br>. Hardware failure (exchange) |
| 4     | Invalid communication between multimeter and mainframe    | . Bad connections/settings<br>. Incorrect operation<br>. Hardware failure (exchange) |

#### **Operator Errors**

Apparent failures may result from operator errors. See Appendix B - Error Messages in the Agilent E1326B/E1411B User's Manual for information on operator errors.

#### **Catastrophic Failure**

If a catastrophic failure occurs, see "Testing Assemblies" to troubleshoot the multimeter.

#### **Performance Out of Specification**

If the multimeter performance is out of specification limits, use the adjustment procedures in *Chapter 5 - Adjustments* to correct the problem. If the condition repeats, see "Testing Assemblies" to troubleshoot the

If the condition repeats, see "lesting Assemblies" to troubleshoot th multimeter.

## Testing Assemblies

You can use the tests and checks in Table 8-3 to isolate the problem to a user-replaceable part on the multimeter frame, to the A1 Outguard PCA, or to the A2 Inguard PCA. See Figure 6-1 in *Chapter 6 -Replaceable Parts* for locations of user-replaceable parts.

#### NOTE

If the problem cannot be traced to a user-replaceable part listed in Table 6-1, return the multimeter to Agilent for exchange. See Chapter 6 - Replaceable Parts for procedures.

| Test/Check                | Reference<br>Designator                       | Check:                                                                                       |
|---------------------------|-----------------------------------------------|----------------------------------------------------------------------------------------------|
| Heat Damage               |                                               | Discolored PC boards<br>Damaged insulation<br>Evidence of arcing                             |
| Switch/Jumper<br>Settings | JM1, JM3<br>SW1                               | IRQ Level setting<br>LADDR setting                                                           |
| Frame                     | CBL1, CBL2, CBL3<br>MP3, MP4, MP5, MP6        | Cable contact damage<br>Panel binding posts                                                  |
| A1 Outguard<br>PCA        | F1, F2<br>J1, J2, J3<br>P1, P3<br>XU23        | Fuse continuity<br>Mating connector contacts<br>Connector contacts<br>IC contact/connections |
| A2 Inguard<br>PCA         | J101, J102, J103<br>K104, K105, K106<br>XU104 | Cable connector contacts<br>Relay opening/closure<br>IC contact/connections                  |

#### Table 8-3. Agilent E1326B Tests/Checks

#### **Checking Heat Damage**

Inspect the multimeter for signs of abnormal internally generated heat such as discolored printed circuit boards or components, damaged insulation, or evidence of arcing. If there is damage, do not operate the multimeter until you correct the problem.

#### **Checking Switches/Jumpers**

Verify the logical address setting is set correctly (factory set at 24). Verify the interrupt priority jumpers are set correctly (factory set at level 1). See the *Agilent E1326B/E1411B User's Manual* for information.

#### **Testing Multimeter Frame**

To test the multimeter frame, see Table 8-3 for guidelines to check binding posts MP3, MP4, MP5, and MP6, and cables CBL1, CBL2, and CBL3. If you need to remove and/or replace the binding posts, see "Removing Binding Posts" in this chapter.

#### Testing A1/A2 PCAs

To test the A1 Outguard PCA and the A2 Inguard PCAs, remove mainframe power and remove the multimeter from the mainframe. Then, remove the A2 Inguard PCA (see "Removing A2 Inguard PCA" for instructions). Then, see Table 8-3 for guidelines to isolate the problem to a user-replaceable part.

| Repair/<br>Maintenance<br>Guidelines | This section gives guidelines to repair and maintain the Agilent E1326B multimeter, including: |
|--------------------------------------|------------------------------------------------------------------------------------------------|
|                                      | <ul> <li>ESD precautions</li> <li>Removing A2 inguard PCA</li> </ul>                           |

- Removing binding posts
- Soldering printed circuit boards
- Post-repair safety checks

#### ESD Precautions

Electrostatic discharge (ESD) may damage MOS, CMOS and other static sensitive devices in the Agilent E1326B multimeter. This damage can range from slight parameter degradation to catastrophic failure. When handling multimeter assemblies, follow these guidelines to avoid damaging multimeter components:

• Always use a static-free work station with a pad of conductive rubber or similar material when handling multimeter

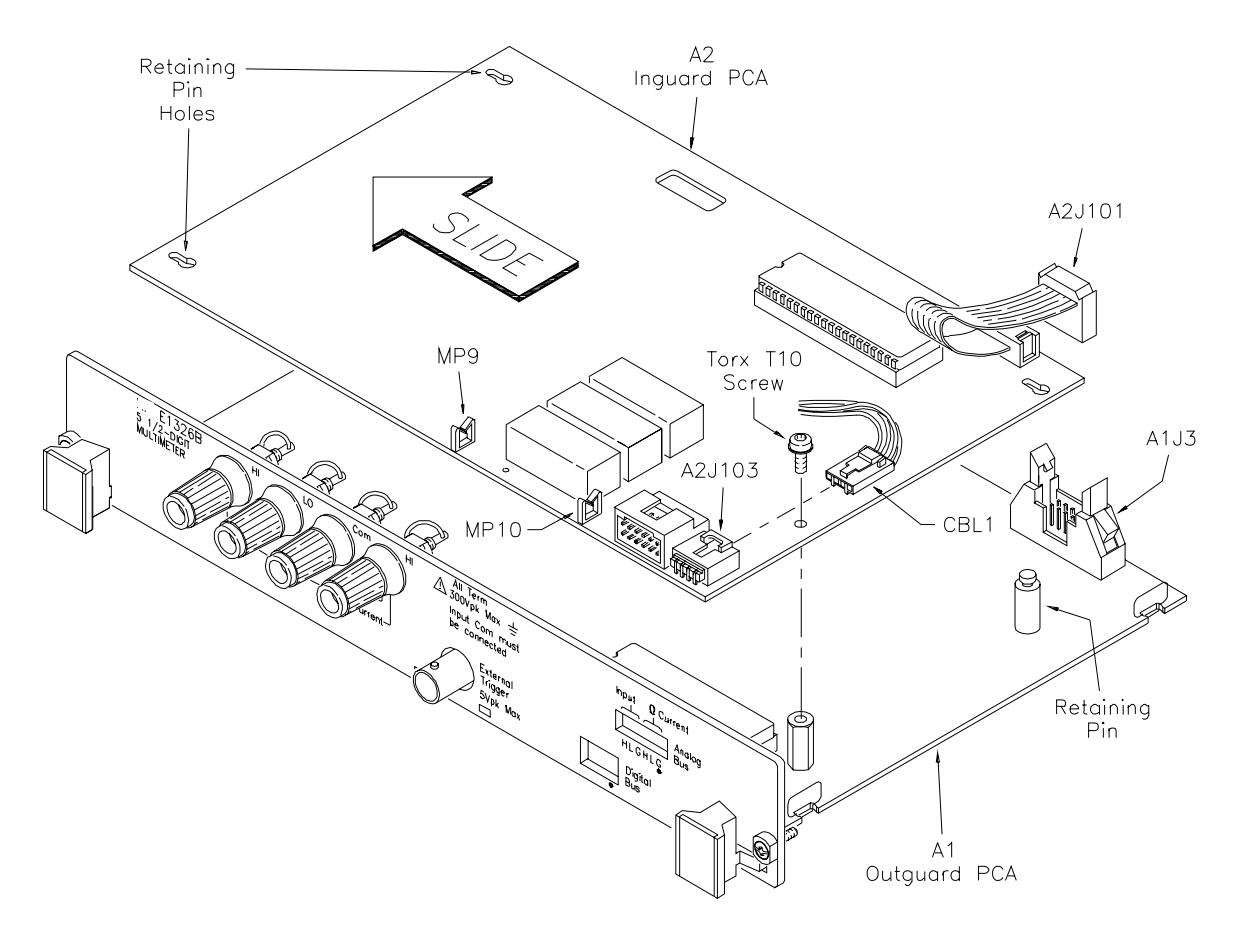

Figure 8-1. Removing A2 Inguard PCA

components.

- After you remove an assembly from the multimeter, place the assembly on a conductive surface to guard against ESD damage. Do not stack assemblies.
- Do not use pliers to remove a MOS or CMOS device from a high-grip socket. Instead, use a small screwdriver to pry the device up from one end. Slowly lift the device up, one pair of pins at a time.
- After you remove a MOS or CMOS device from an assembly, place the device onto a pad of conductive foam or other suitable holding material.
- If a device requires soldering, be sure the assembly is placed on a pad of conductive material. Also, be sure you, the pad, and the

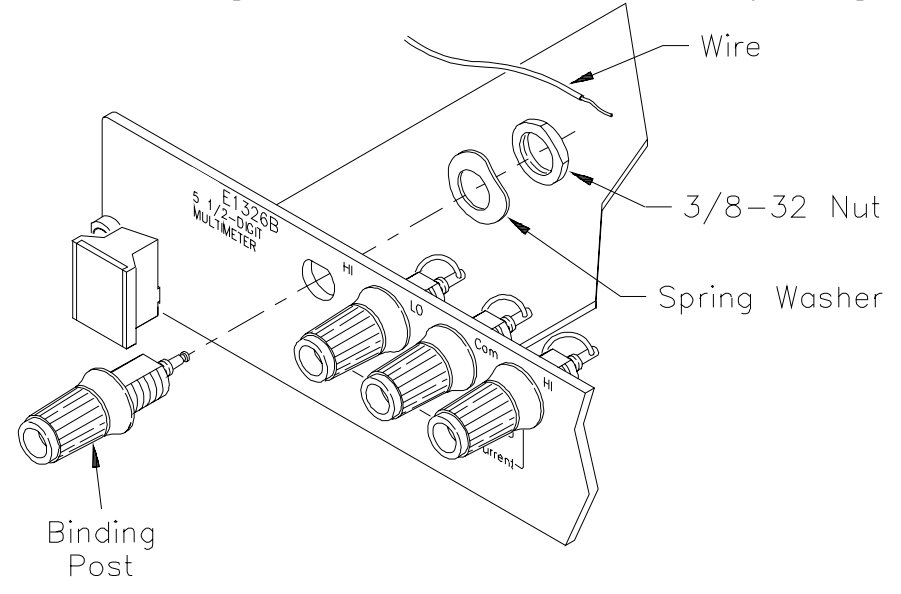

Figure 8-2. Removing Binding Posts

soldering iron tip are grounded to the assembly. Apply as little heat as possible when soldering.

• When you replace a MOS or CMOS device, ground the foam to the multimeter before removing the device from the foam.

| Removing A2<br>Inguard PCA | Use the following steps to remove the A2 A/D Inguard printed circuit assembly (PCA) from the A1 Outguard PCA. See Figure 8-1 for component locations. |  |
|----------------------------|----------------------------------------------------------------------------------------------------|--|
|                            | 1. Disconnect the four-conductor cable (CBL1) from A2J103.                                                                                            |  |
|                            | 2. Remove CBL1 from the two plastic retainers (MP9 and MP10) on the A2 Inguard PCA.                                                                   |  |
|                            | 3. Disconnect the 10-pin ribbon cable (A2J101) from A1J3.                                                                                             |  |
|                            | 4. Remove the Torx T10 screw, using a T10 Torx driver.                                                                                                |  |
|                            | 5. Slide the A2 Inguard PCA to align with the large holes on the retaining pins.                                                                      |  |
|                            | 6. Lift and remove the A2 Inguard PCA from the A1 Outguard PCA.                                                                                       |  |
|                            | 7. Reverse Steps 1 through 6 to reinstall the A2 Inguard PCA onto the A1 Outguard PCA.                                                                |  |
| NOTE                       | When reinstalling the A2 Inguard PCA, verify that the holes are aligned with the retainers. Then, slide the PCA into place.                           |  |
|                            |                                                                                                    |  |
| Removing<br>Binding Posts  | Use the following steps to remove the Agilent E1326B faceplate binding posts (MP3, MP4, MP5, and MP6) (see Figure 8-2).                               |  |
|                            | 1. Unsolder wire.                                                                                                    |  |
|                            | 2. Remove the 3/8-32 nut and spring washer.                                                                                                    |  |
|                            | 3. Remove the binding post.                                                                                                    |  |
|                            | 4. Reverse the order to reinstall the binding post.                                                                                                   |  |
|                            |                                                                                                    |  |

#### Soldering Printed Circuit Boards

The etched circuit boards in the multimeter have plated-through holes that allow a solder path to both sides of the insulating material. Soldering can be done from either side of the board with equally good results. When soldering to any circuit board, keep in mind the following guidelines.

#### CAUTION

Do not use a sharp metal object such as an awl or twist drill, since sharp objects may damage the plated-through conductor.

- Avoid unnecessary component unsoldering and soldering. Excessive replacement can result in damage to the circuit board and/or adjacent components.
- Do not use a high power soldering iron on etched circuit boards (a 38-watt soldering iron is recommended), as excessive heat may lift a conductor or damage the board.
- Use a suction device or wooden toothpick to remove solder from component mounting holes. When using a suction device, be sure the equipment is properly grounded to prevent electrostatic discharge from damaging CMOS devices.

**Post-Repair** Safety Checks After making repairs to the Agilent E1326B multimeter, inspect the multimeter for any signs of abnormal internally generated heat, such as discolored printed circuit boards or components, damaged insulation, or evidence of arcing. Determine and correct the cause of the condition. Then run the self-test (\*TST? command) to verify that the multimeter is functional. NOTES:

# A Calculating Multimeter Accuracy

| Introduction                             | This appendix shows how multimeter accuracy, measurement<br>uncertainty, and test accuracy ratio (TAR) values are defined and<br>calculated for the performance verification tests for the Agilent E1326B<br>multimeter.                                                                                  |
|------------------------------------------|----------------------------------------------------------------------------------------------------|
|                                          | See Table 4-1, "Performance Test Record for the Agilent E1326B<br>Multimeter" for 1-year specification values of multimeter accuracy,<br>measurement uncertainty, and test accuracy ratios (TARs).                                                                                                    |
| NOTE                                     | Multimeter accuracy, measurement uncertainty, and test accuracy ratios in<br>Table 4-1 are valid ONLY for the specified test conditions and<br>assumptions described in this manual. For the test conditions described,<br>all TARs exceed the 4:1 requirements of MIL-STD-45662A.                        |
| Multimeter<br>Accuracy<br>Definition     | <b>Multimeter accuracy</b> is the expected accuracy of the measurement due ONLY to the multimeter. The "Low Limit" entry in Table 4-1 is the lower (-) value of multimeter accuracy, while the "High Limit" entry is the upper (+) value of multimeter accuracy.                                          |
| Measurement<br>Uncertainty<br>Definition | <b>Measurement Uncertainty</b> is the expected accuracy of the source used<br>to input signals to the multimeter. Since the Datron 4708 Autocal<br>Multifunction Standard is the source used for measurements in this<br>manual, the measurement uncertainty of the source is that of the<br>Datron 4708. |
|                                          | This value is shown in the "Measurement Uncertainty" column of Table 4-1. See the <i>Datron 4708 User's Handbook</i> for additional information on calculating measurement uncertainty for the Datron 4708 source.                                                                                        |
| NOTE                                     | Measurement Uncertainty does not apply to the DC Voltage (Zero Volts<br>Input) test, since no input is applied.                                                                                                    |

| Test Accuracy<br>Ratio (TAR)<br>Definition | <b>Test Accuracy</b> I<br>measurement u<br>performance te<br>value)/<br>Measurement U<br>Accuracy Ratio                                                                                                    | Ratio (TAR) is the ratio of multimeter a<br>ncertainty. For the Agilent E1326B mu<br>sts, test accuracy ratio = (High Limit va<br>Uncertainty value. This value is shown i<br>(TAR)" column of Table 4-1.                                           | accuracy to<br>altimeter<br>alue - Test Input<br>in the "Test |
|--------------------------------------------|----------------------------------------------------------------------------------------------------|----------------------------------------------------------------------------------------------------|---------------------------------------------------------------|
| NOTE                                       | Test accuracy ro<br>test, since no mo                                                                                                    | atio does not apply to the DC Voltage (Z<br>easurement uncertainty value applies.                                                                                                    | ero Volts Input)                                              |
|                                            |                                                                                                    |                                                                                                    |                                                               |
| Multimeter<br>Accuracy<br>Calculations     | For the Agilent E1326B multimeter performance verification tests,<br>multimeter accuracy is defined for DC Voltage, AC Voltage, and 4-Wire<br>Resistance measurements using the 90-day specifications in <i>Appendix A</i><br>- <i>Specifications</i> of the <i>Agilent E1326B/E1411B User's Manual</i> . The<br><b>assumed</b> test conditions are: |                                                                                                    |                                                               |
|                                            | <ul> <li>One ye</li> <li>Tempe</li> <li>Module</li> <li>One ho</li> <li>4-wire</li> <li>Apertu</li> <li>Autoze</li> </ul>                                                                                                    | ar since the last calibration<br>rature within $\pm 5^{\circ}$ C of calibration temp<br>e calibration temperature $18^{\circ}$ C to $28^{\circ}$ C<br>our warmup<br>ohms resistance measurements<br>re = 16.7 msec (60 Hz) or 20 msec (50<br>ero ON | Hz)                                                           |
| DC Voltage<br>Accuracy<br>Equations        | From Appendix A of the Agilent E1326B /E1411B User's Manual, DC voltage 1-year accuracy = $\pm$ (% of reading + volts). The accuracy equations for the ranges and apertures used in the performance verification tests are:                                                                                                    |                                                                                                    |                                                               |
|                                            | Range                                                                                                    | Accuracy [± (% of reading + Volts)]                                                                                                    |                                                               |
|                                            | 405                                                                                                    | $0.023 \pm 5.0  \mu V$                                                                                                    |                                                               |

| 125 mV<br>1 V | 0.023 + 5.0 μV<br>0.013 + 15.0 μV |
|---------------|-----------------------------------|
| 8 V           | 0.010 + 50.0 μV                   |
| 64 V          | 0.015 + 1.0 mV                    |
| 300 V         | 0.015 + 5.0 mV                    |

#### Example: Calculate DC Voltage Accuracy

For a 7.0 DCV input to the multimeter, using the 8 V range and 16.7/20 msec aperture, multimeter accuracy (1-year) =  $\pm$  (.020% reading + 50.0  $\mu$ V) =  $\pm$  (.0002 x 7.0 + 50 x 10<sup>-6</sup>) =  $\pm$  0.0014 Volts. Thus, for a 7.0 DCV

input the Low Limit in Table 4-1 = 6.9986 Volts and the High Limit = 7.0014 Volts.

# AC Voltage<br/>Accuracy<br/>EquationsFrom Appendix A of the Agilent E1326B/E1411B User's Manual, AC<br/>voltage 1-year accuracy = $\pm$ (% of reading + volts). The accuracy<br/>equations for the ranges, frequencies and apertures used in the<br/>performance verification tests are:

| Range   | Frequency | Accuracy [ $\pm$ (% of reading + Volts)] |
|---------|-----------|------------------------------------------|
| 87.5 mV | 60 Hz     | 0.695 + 200 μV                           |
| 87.5 mV | 5 kHz     | 3.195 + 200 μV                           |
| 87.5 mV | 10 kHz    | 3.195 + 200 μV                           |
| 300 V   | 5 kHz     | 10.14 + 500 mV                           |

#### Example: Calculate AC Voltage Accuracy

For a 0.07 ACV input to the multimeter, using the 87.5 mV range, 60 Hz frequency, and 16.7/20 msec aperture, multimeter accuracy (1-year) =  $\pm (0.695\% \text{ reading} + 200 \,\mu\text{V}) = \pm (.00695 \, \text{x} \, 0.07 + 200 \, \text{x} \, 10^{-6}) = \pm 0.0007 \text{ Volts}$ . Thus, for a 0.07 ACV input the Low Limit in Table 4-1 = 0.0693 Volts and the High Limit = 0.0707 Volts.

#### 4-Wire Ohms Accuracy Equations

From Appendix A of the Agilent E1326B/E1411B User's Manual, 4-Wire resistance 90-day accuracy =  $\pm$  (% of reading + Ohms). The accuracy equations for the ranges and apertures used in the performance verification tests are:

| Range  | Accuracy [± (% of reading + Ohms)] |  |
|--------|------------------------------------|--|
| 2 kΩ   | 0.04 + 20 mΩ                       |  |
| 131 kΩ | 0.04 + 1 Ω                         |  |
| 1 MΩ   | 0.04 + 10 Ω                        |  |

#### Example: Calculate 4-Wire Resistance Accuracy

For a 1 k $\Omega$  input to the multimeter, using the 2 k $\Omega$  range and 16.7/20 msec aperture, multimeter accuracy (1-year) = ±(.04% reading + 20 m $\Omega$ ) = ±(.0004 x 1000 + 20 x 10<sup>-3</sup>) = ±0.4  $\Omega$ . Thus, for a 1 k $\Omega$  input the Low Limit in Table 4-1 = 999.6  $\Omega$  and the High Limit = 1000.4  $\Omega$ .

## Measurement Uncertainty Calculations

Measurement uncertainties for the Datron 4708 source are calculated using the 90-day accuracy specifications in the *Datron 4708 User's Handbook:* 

**Measurement Uncertainty** = Datron Accuracy + Calibration Uncertainty, where Datron Accuracy (ppm) = Accuracy Relative to Calibration Standards =  $\pm$  (ppm OUTPUT + ppm FS)

and FS = 2 x range for all ranges except 1000V FS = 1100 for the 1000V range

The **assumed** test conditions are:

- Temperature of 23°C±1°C
- 90 days since last calibration
- 4-wire sense function for ohms measurements

## Calculate DCV Measurement Uncertainty

From Section 6 - Specifications of the Datron 4708 User's Handbook, DC Voltage (Option 10) Accuracy (90 days since calibration and 23°C  $\pm$  1°C) follows, where Datron Accuracy =  $\pm$  (ppm OUTPUT + ppm FS).

| Datron | Datron     | Datron   | Calibration |
|--------|------------|----------|-------------|
| OUTPUT | Range      | Accuracy | Uncertainty |
| (DCV)  | (Volts)    | (ppm)    | (ppm)       |
| 0.1    | 1.0000000V | 2 + 0.4  | 2           |
| 0.9    | 1.0000000V | 2 + 0.4  | 2           |
| 7.0    | 10.000000V | 1 + 0.15 | 1.5         |
| 58.0   | 100.00000V | 2 + 0.25 | 2           |
| 300.0  | 1000.0000V | 3 + 0.25 | 2           |

#### Example: Calculate DC Voltage Measurement Uncertainty

Since Measurement Uncertainty = Datron Accuracy + Calibration Uncertainty, for a 7.0 DCV OUTPUT and the Datron 4708 range set to 10.000000 V, Measurement Uncertainty ( $\mu$ V)=±[(1.0 x 7.0) + (2 x 0.15 x 10)] + 1.5 = ± 11.5  $\mu$ V = ±0.0000115 V.

Or, with a 300 DCV OUTPUT and the 1000.0000V range, Measurement Uncertainty ( $\mu$ V) = ±[(3.0 x 300) + (0.25 x 1100)] + 2.0 = ± 1177  $\mu$ V = ± 0.001177 V.

## Calculate ACV Measurement Uncertainty

From Section 6 - Specifications of the Datron 4708 User's Handbook, AC Voltage (Option 20) Accuracy (90 days since last calibration and  $23^{\circ}C \pm 1^{\circ}C$ ) where Datron Accuracy = ± (ppm OUTPUT + ppm FS).

| Datron<br>Output<br>(ACV)             | Datron<br>Range                               | Datron<br>Freq                             | Datron<br>Accuracy<br>(ppm)                                                      | Calibration<br>Uncertainty<br>(ppm)                                 |
|---------------------------------------|-----------------------------------------------|--------------------------------------------|----------------------------------------------------------------------------------|---------------------------------------------------------------------|
| 0.07<br>0.07<br>0.07<br>0.07<br>300.0 | 100 mV<br>100 mV<br>100 mV<br>100 mV<br>100 V | 20 Hz<br>60 Hz<br>5 kHz<br>10 kHz<br>5 kHz | 110 + 20 + 5 μV<br>60 + 20 + 5 μV<br>50 + 20 + 5 μV<br>50 + 20 + 5 μV<br>90 + 10 | 30 + 1 μV<br>30 + 1 μV<br>30 + 1 μV<br>30 + 1 μV<br>30 + 1 μV<br>30 |

#### Example: Calculate AC Voltage Measurement Uncertainty

Since Measurement Uncertainty = Datron Accuracy + Calibration Uncertainty, for a 0.07 ACV OUTPUT to the multimeter and the Datron 4708 range set to 100 mV at 60 Hz, Measurement Uncertainty  $(\mu V) = \pm [(60.0 \times 0.07) + (2 \times 20 \times .1) + 5] + [(30 + 1)] = \pm 44.2 \ \mu V = \pm 0.000044 \ V.$ 

Or, for a 300 ACV OUTPUT to the multimeter and the Datron 4708 range set to 1000 V at 5 kHz, Measurement Uncertainty ( $\mu$ V) = ± [(90.0 x 300.0) + (10 x 1100)] + 30 = ± 38030 \muV = ± 0.038030 V.

## Calculate Resistance Measurement Uncertainty

From Section 6 - Specifications of the Datron 4708 User's Handbook, 4-Wire Resistance (Option 30) Accuracy (90 days since last calibration and  $23^{\circ}C \pm 1^{\circ}C$ ) follows, where Datron Accuracy = ± (ppm OUTPUT + ppm FS).

| Datron     | Datron   | Calibration |
|------------|----------|-------------|
| Range      | Accuracy | Uncertainty |
| (Ohms)     | (ppm)    | (ppm)       |
| 1.0000000k | 3        | 5           |
| 100.00000k | 3        | 6           |
| 1.0000000M | 10       | 12          |

#### **Example: Calculate 4-Wire Ohms Measurement Uncertainty**

For the 100k  $\Omega$  range, measurement uncertainty =  $[(3 \times 10^{-6} \times 10^{-5}) + (6 \times 10^{-6})] \Omega = (0.3 + 0.00006) \Omega = 0.300 \Omega.$ 

## Test Accuracy Ratio (TAR) Calculations

For the Agilent E1326B multimeter **Test Accuracy Ratio** (**TAR**) = [High Limit - Input Value]/Measurement Uncertainty where the source input

value is in DCV, ACV, or Ohms.

#### Example: Calculate DCV Test Accuracy Ratio

For a 7.0 DCV measurement if the High Limit value = 7.000750 DCV and the Measurement Uncertainty = .0000115 DCV, Test Accuracy Ratio (TAR) = (7.000750 V - 7.0000000 V)/.0000115 V = 65:1(rounded to the nearest integer value). Since this value is >10:1, the entry in Table 4-1 is ">10:1".

# B Verification Tests - C Programs

## Functional Verification Test

Example:Self Test

This program is designed to do the Functional Verification Test found in *Chapter 4 - Verification Tests*.

This example performs a multimeter self-test to ensure that the multimeter is communicating with the mainframe, external controller, and/or external terminal.

|                                                             | )                                                         |
|-------------------------------------------------------------|-----------------------------------------------------------|
| #include <stdio.h><br/>#include <sicl.h></sicl.h></stdio.h> |                                                           |
| #define ADDR "hpib7,9,03"                                   | /* Address of device */                                   |
| void main ()                                                |                                                           |
| <sup>{</sup> INST id;<br>char a[256] = {0};                 | /* Define id as an instrument */<br>/* Result variable */ |
| id = iopen (ADDR);                                          | /* Open instrument session */                             |
| ipromptf(id, "*TST?\n", "%t", a);                           | /* Self test command */                                   |
| printf("\n %s", a);                                         | /* Print result */                                        |
| getchar();                                                  | /* Pause */                                               |
| iclose (id);<br>}                                           | /* Close instrument session */                            |
| Performance<br>Verification<br>Tests | These programs are designed to do the Perfound in <i>Chapter 4 - Verification Tests</i> .            | erformance Verification Tests                                                  |  |
|--------------------------------------|----------------------------------------------------------------------------------------------------|--------------------------------------------------------------------------------|--|
| Example: Zero Volt<br>DCV Test       | This example performs a DCV test for zero volts input and a power line reference frequency of 60 Hz. |                                                                                |  |
|                                      | / /* Zero Volt DCV Test E1326B */                                                                    |                                                                                |  |
|                                      | #include <stdio.h><br/>#include <sicl.h></sicl.h></stdio.h>                                          |                                                                                |  |
|                                      | #define ADDR "hpib7,9,03"                                                                            | /* Address of Agilent E1326B */                                                |  |
|                                      | void main (void)                                                                                     |                                                                                |  |
|                                      | <sup>1</sup> INST id;<br>char volt[256] = {0};                                                       | /* Define id as an instrument */<br>/* Result variable */                      |  |
|                                      | #if defined(BORLANDC) && !defined(WIN32)<br>_InitEasyWin();<br>#endif                                |                                                                                |  |
|                                      | ionerror(I_ERROR_EXIT);                                                                              |                                                                                |  |
|                                      | id = iopen (ADDR);                                                                                   | /* Open instrument session */                                                  |  |
|                                      | iprintf (id, "*RST\n");                                                                              | /* Resets and set autozero                                                     |  |
|                                      | iprintf (id, "CAL:LFR 60\n");                                                                        | /* Sets line reference to 60 Hz */                                             |  |
|                                      | ipromptf (id, "MEAS:VOLT:DC? .1\n", "%t", volt);<br>/* Measure 0 113 V range */                      |                                                                                |  |
|                                      | printf ("Voltage for 0.113 V range = %s\n", volt);                                                   |                                                                                |  |
|                                      | ipromptf (id, "MEAS:VOLT:DC? .                                                                       | ipromptf (id, "MEAS:VOLT:DC? .9\n", "%t", volt);<br>/* Measure 0.91 V range */ |  |
|                                      | printf ("Voltage for 0.91 V range = %s\n", volt);                                                    |                                                                                |  |
|                                      | ipromptf (id, "MEAS:VOLT:DC? 7                                                                       | 7\n", "%t", volt);<br>/* Measure 7.27 V range */                               |  |
|                                      | printf ("Voltage for 7.27 V range = %s\n", volt);                                                    |                                                                                |  |
|                                      | ipromptf (id, "MEAS:VOLT:DC? 5                                                                       | ipromptf (id, "MEAS:VOLT:DC? 58\n", "%t", volt);<br>/* Measure 58.1 V range */ |  |
|                                      | printf ("Voltage for 58.1 V range = %s\n", volt);                                                    |                                                                                |  |
|                                      | ipromptf (id, "MEAS:VOLT:DC? 300\n", "%t", volt);<br>/* Measure 300 V range */                       |                                                                                |  |
|                                      | printf ("Voltage for 300 V range =                                                                   | = %s\n", volt);                                                                |  |
|                                      | iclose (id);                                                                                         | /* Close instrument session */                                                 |  |

## Example: DC Voltage Test

This test performs a DC Voltage test for positive input DC volts and a power line reference frequency of 60 Hz.

```
/* DC Voltage Test (DCV Input)
                                        E1326B */
#include <stdio.h>
#include <sicl.h>
#define ADDR "hpib7,9,03"
                                    /* Address of Agilent E1326B */
void main ()
{
  INST id;
                                     /* Define id as an instrument */
  float range[5] = {0.113, 0.910, 7.270, 58.10, 300.0};
  float volts[5] = {0.1, 0.9, 7.0, 58.0, 300.0};
  char measurement[5][256], complete[256]; /* Result variable */
  int i;
  #if defined(__BORLANDC__) && !defined(__WIN32__)
     _InitEasyWin();
  #endif
  ionerror(I_ERROR_EXIT);
                                    /* Exit on error */
  id = iopen (ADDR);
                                     /* Open instrument session */
  iprintf (id, "*RST\n");
                                    /* Resets and set autozero
                                       ON and PLC to 1 */
  iprintf (id, "CAL:LFR 60\n");
                                     /* Sets line reference to 60 Hz */
  for(i = 0; i < 5; i++)
                                     /* Take voltage measurements */
  {
    printf("\n Set DC Standard to %.1f VDC", volts[i]);
    printf("\n press ENTER when ready\n");
   getchar ();
iprintf(id, "CONF:VOLT:DC %f\n", range[i]); /* Voltage range */
ipromptf(id, "*OPC?\n", "%s", complete); /* Wait for settling */
ipromptf(id, "READ?\n", "%t", measurement[i]); /* Read voltage */
  }
  for (i=0; i < 5; i++)
                                     /* Print voltage measurements */
   printf("\n Voltage on %4f V range = %s ", range[i], measurement[i]);
  iclose (id);
                                    /* Close instrument session */
```

# Example: AC Voltage Test

This example performs an AC voltage test for a power line reference frequency of 60 Hz.

```
/* AC Voltage Test
                            E1326B */
#include <stdio.h>
#include <sicl.h>
#define ADDR "hpib7,9,03"
                                         /* Address of Agilent E1326B */
void main ()
{
  INST id;
                                /* Define id as an instrument */
  float source_volts[4] = {0.07, 0.07, 0.07, 300.0};
  float source_freq[4] = {60, 5000, 10000, 5000};
  char measurement[4][256], complete[256]; /* Result variable */
  int i;
  #if defined(__BORLANDC__) && !defined(__WIN32__)
    _InitEasyWin();
  #endif
  ionerror(I_ERROR_EXIT);
                                 /* Exit on error */
  id = iopen (ADDR);
                                 /* Open instrument session */
  iprintf (id, "*RST\n");
                                 /* Resets and set autozero
                                   ON and PLC to 1 */
  iprintf (id, "CAL:LFR 60\n"); /* Sets line reference to 60 Hz */
  for(i = 0; i < 4; i++)
                                 /* Take voltage measurements */
  {
    printf("\n 1. Set AC Standard output to %.2f VAC",
           source_volts[i]);
    printf("\n 2. Set AC Standard frequency to %.1f
    Hz",source_freq[i]);
printf("\n 3. Press ENTER when ready\n");
    getchar ();
    iprintf(id, "CONF:VOLT:AC %f\n", source_volts[i]);
                                  /* Set voltage range */
   ipromptf(id, "*OPC?\n", "%s", complete);
ipromptf(id, "READ?\n", "%t", measurement[i]);
/* Read voltage */
  }
  for (i=0; i < 4; i++)
                                   /* Print voltage measurements */
  printf("\n Voltage for %4f V range at %.1f Hz = %s ", source_volts[i],
         source_freq[i], measurement[i]);
                                   /* Close instrument session */
  iclose (id);
}
```

#### Example: Resistance Test

This example performs a 4-wire ohms resistance test. The program also calculates the Upper and Lower Limit values for the ACTUAL resistance values. Use these values in Table 4-1 if they differ from the given values.

```
/* Resistance Test (4-wire Ohms)
                                                                                                                                                                                          E1326B */
#include <sdtio.h>
#include <sicl.h>
#define ADDR "hpib7,9,03"
                                                                                                                                                                 /* Address of Agilent E1326B */
void main ()
{
         INST id:
                                                                                                                                                                    /* Define id as an instrument */
         float range[3] = {1861, 119156, 1048576};
         float source[3] = {1000, 100000, 1000000};
         char measurement[3][256], complete[256];
         float limit[3], actual[3];
         int i;
         #if defined( BORLANDC ) && !defined( WIN32 )
                    InitEasyWin();
         #endif
                                                                                                                                                                   /* Exit on error */
         ionerror(I_ERROR_EXIT);
         id = iopen (ADDR);
                                                                                                                                                                     /* Open instrument session */
         iprintf (id, "*RST\n");
                                                                                                                                                                     /* Resets and set autozero
                                                                                                                                                                              ON and PLC to 1 */
         iprintf (id, "CAL:LFR 60\n");
                                                                                                                                                                     /* Sets line reference to 60 Hz */
         for(i = 0; i < 3; i++)
                                                                                                                                                                     /* Take measurements */
         ł
                  printf("\n 1. Set Resistance Standard to %.1f Ohms", source[i]);
                  printf("\n 2. Measure ACTUAL resistance standard value (in
                                                   Ohms)");
                  printf("\n 3. Enter ACTUAL resistance standard (in Ohms): "); scanf("%f", &actual[i]);
                  iprintf(id, "CONF:FRES %f\n", range[i]);
                                                                                                                                                                  /* Set resistance range */
                  ipromptf(id, "*OPC?\n", "%s", complete); /* W
ipromptf(id, "READ?\n", "%t", measurement[i]);
                                                                                                                                                                                                                                           /* Wait for settling */
                                                                                                                                                                   /* Read resistance */
                  if (i == 0)
                               limit[i] = .0004*actual[i] + 0.02;
                                                                                                                                                                                                         /* 2kOhm limits */
                  if (i = 1)
                               \lim_{i \to i} \lim_{i \to i} \lim_{i
                                                                                                                                                                                                          /* 131 kOhm limits */
                  if (i == 2)
                               \lim_{i \to i} \lim_{i \to i} \lim_{i
                                                                                                                                                                                                           /* 1 MOhm limits */
         }
         printf("\nMeasured
                                                                                                                      Source
                                                                                                                                                                        Low Limit
                                                                                                                                                                                                                                         High Limit");
         printf("\nResistance
                                                                                                                           Resistance
                                                                                                                                                                                             (Ohms)
                                                                                                                                                                                                                                                          (Ohms)\n");
         for (i=0; i < 3; i++)
                                                                                                                                                                   /* Print measurements and limits */
                  printf("\n%s %10.2f
                                                                                                                                                                   %10.2f
                                                                                                                                                                                                                                   %10.2f",
                                               measurement[i],actual[i], actual[i]-limit[i], actual[i]+limit[i]);
                                                                                                                                                                     /* Close instrument session */
         iclose (id);
```

## Adjustments

These programs are designed to do the adjustments found in *Chapter 5 - Adjustments*.

## DC Voltage Adjustments

This example performs DC Voltage adjustments for a power line reference frequency of 60 Hz. If no calibration error occurs, the program displays an "adjustment complete" message. If a calibration error occurs, the program displays the calibration error and prompts you to repeat the adjustment (see Table 5-1 for a list of calibration errors).

```
/* DC Voltage Adjustments
                                    E1326B */
#include <stdio.h>
#include <sicl.h>
#define ADDR "hpib7,9,03"
                                         /* Address of device */
void main ()
ł
  INST id:
                                         /* Define id as an instrument */
  float range[10] = {8.0, 8.0, 0.125, 0.125, 1.0, 1.0, 64.0, 64.0,
                       300.0, 300.0};
  float volts[10] = {7.7, -7.7, .121, -.121, .97, -.97, 62.0, -62.0,
                     300.0, -300.0};
  char cal_code[5][256];
  int i:
#if defined( BORLANDC ) && !defined( WIN32 )
  InitEasyWin();
#endif
  ionerror(I_ERROR_EXIT);
                                         /* Exit on error */
  id = iopen (ADDR);
iprintf (id, "*RST\n");
                                         /* Open instrument session */
                                           Resets and set autozero
                                            ON and PLC to 1 */
  iprintf (id, "CAL:LFR 60\n");
                                         /* Sets line reference to 60 Hz */
  for(i = 0; i 10; i++)
                                         /* Take voltage measurements */
   retry:
    printf("\n Set DC Standard to %.1f VDC", volts[i]);
    printf("\n press ENTER when ready\n");
    getchar ();

iprintf(id, "FUNC:VOLT:DC\n"); /* Set DCV function */

iprintf(id, "VOLT:RANG %f\n", range[i]); /* Set E1326B range */

iprintf(id, "CAL:VAL %f\n", volts[i]); /* Set CAL:VAL value *
                                                      /* Set CAL:VAL value */
    iprintf(id, "TRIG:DEL .05\n");
                                                     /* Wait for settling */
    ipromptf(id, "CAL?\n", "%t", cal_code[i]); /* Read voltage */
    if (cal_code != 0)
      printf ("\nCalibration Error %s for %f Vdc input", cal_code,
               volts[i]);
      printf ("\nCheck source value/connections, then");
printf ("\npress ENTER to retry this adjustment");
      getchar ();
      goto retry;
    else
      printf ("\nAdjustment complete for %f Vdc input", volts[i]);
  iclose (id);
                                         /* Close instrument session */
```

### AC Voltage Adjustments

This example performs an AC Voltage adjustment for a power line reference frequency of 60 Hz and an input of 5.6 Vac at 1 kHz. If no calibration error occurs, the program displays an "adjustment complete" message. If a calibration error occurs, the program displays the calibration error and prompts you to repeat the adjustment (see Table 5-1 for a list of calibration errors).

| /* AC Voltage Adjustments E1                                                                                                    | 326B */                                                                                |  |
|----------------------------------------------------------------------------------------------------|----------------------------------------------------------------------------------------|--|
| #include <sdtio.h><br/>#include <sicl.h></sicl.h></sdtio.h>                                                                                                    |                                                                                        |  |
| #define ADDR "hpib7,9,03"                                                                                                    | /* Address of device */                                                                |  |
| void main ()                                                                                                    |                                                                                        |  |
| <pre>{   INST id;   char cal_code[256]; </pre>                                                                                                    | /* Define id as an instrument */                                                       |  |
| #if defined(BORLANDC) &8<br>_InitEasyWin();<br>#endif                                                                                                    | k !defined(WIN32)                                                                      |  |
| ionerror(I_ERROR_EXIT);                                                                                                    | /* Exit on error */                                                                    |  |
| id = iopen (ADDR);                                                                                                    | /* Open instrument session */                                                          |  |
| iprintf (id, "*RST\n");                                                                                                    | /* Resets and set autozero<br>ON and PLC to 1 */<br>/* Sets line reference to 60 Hz */ |  |
| printf (id, "CAL:LFR 60\n");                                                                                                    |                                                                                        |  |
| retry:<br>printf("\n Set AC Standard to 5.6 Vac at 1.0 kHz");<br>printf("\n press ENTER when ready\n");<br>getchar (); iprintf(id, "FUNC:VOLT:AC\n"); /* Set DCV function */<br>iprintf(id, "VOLT:RANG 5.6\n"); /* Set E1326B range */<br>iprintf(id, "CAL:VAL 5.6\n"); /* Set CAL:VAL value */<br>iprintf(id, "TRIG:DEL .05\n"); /* Wait for settling */<br>ipromptf(id, "CAL?\n", "%t", cal_code[i]); /* Read voltage */ |                                                                                        |  |
| if (cal_code != 0)                                                                                                    |                                                                                        |  |
| f printf ("\nCalibration Error %s<br>printf ("\nCheck source value<br>printf ("\npress ENTER to ret<br>getchar ();<br>goto retry;                                                                                                    | s on 5.6 Vac range", cal_code);<br>/connections, then");<br>ry this adjustment");      |  |
| }<br>else<br>printf ("\nAdjustment complet                                                                                                    | e for %f Vdc input", volts[i]);                                                        |  |
| iclose (id);                                                                                                    | /* Close instrument session */                                                         |  |
| 1                                                                                                    |                                                                                        |  |

## Resistance Adjustments

This example performs a 4-wire ohms resistance adjustment for a power line reference frequency of 60 Hz. If a calibration error occurs, the program displays the calibration error and prompts you to repeat the adjustment (see Table 5-1 for a list of calibration errors).

```
/* 4-wire Resistance Adjustments
                                        E1326B */
#include <stdio.h>
#include <sicl.h>
#define ADDR "hpib7,9,03"
                                      /* Address of device */
void main ()
ł
                                      /* Define id as an instrument */
  INST id:
  float range[3] = {2000, 16000, 1048576};
  float source[3] = {1000, 10000, 1000000};
  char cal_code[5][256];
  float actual[3];
  int i;
#if defined( BORLANDC ) && !defined( WIN32 )
   _InitEasyWin();
#endif
  ionerror(I_ERROR_EXIT);
                                     /* Exit on error */
  id = iopen (ADDR);
                                      /* Open instrument session */
  iprintf (id, "*RST\n");
                                      /* Resets and set autozero
                                        ON and PLC to 1 */
  iprintf (id, "CAL:LFR 60\n");
                                     /* Sets line reference to 60 Hz */
  for(i = 0; i 3; i++)
                                     /* Take voltage measurements */
  {
   retry:
    printf("\n Set Resistance Standard to %.1f Ohms", source[i]);
    printf("\n Measure ACTUAL Resistance Standard value (in
           Ohms):");
    scanf ("%f", &actual[i]);
    iprintf(id, "FUNC:FRES\n");
                                                  /* Set DCV function */
   iprintf(id, "FRES:RANG %f\n", range[i]); /* Set E1326B range */
iprintf(id, "CAL:VAL %f\n", actual[i]); /* Set CAL:VAL value */
                                                 /* Set CAL:VAL value */
   ipromptf(id, "CAL?\n", "%t", cal_code[i]); /* Read voltage */
    if (cal code != 0)
      printf ("\nCalibration Error %s for %f Ohms", cal_code,
              source[i]);
      printf ("\nCheck source value/connections, then");
printf ("\npress ENTER to retry this adjustment");
      getchar ();
      goto retry;
    }
    else
      printf ("\nAdjustment complete with %f Ohms source\n",
               source[i]);
  }
  iclose (id);
                                      /* Close instrument session */
```